## **ADMINISTRATOR'S MANUAL**

Amplifi by Pharmacy OneSource, Inc.

Fall 2007 Edition

#### **Table Of Contents**

| About This Manual                                                     | 1   |
|-----------------------------------------------------------------------|-----|
| Technical Requirements                                                | 3   |
| Contacting Pharmacy OneSource                                         | 5   |
| At A Glance: Administrator Home Page                                  | 7   |
| Chapter 1: Selecting and Managing Formulary Items                     | 9   |
| Adding, deleting, or changing status of a formulary item              | .10 |
| Indicating Therapeutic Interchanges                                   | .13 |
| Attaching notes                                                       | .18 |
| Integrating patient safety messages: alerts, recalls, shortages       | .20 |
| Adding/Editing price information                                      | .26 |
| Adding/Editing Comments and Custom Fields                             | .27 |
| Chapter 2: Customizing Your Formulary OneSource                       | .29 |
| Preferences Set By The Administrator                                  | .29 |
| Site preferences: Administrator & Clinician Package                   | .29 |
| The Contains Searching Feature                                        | .31 |
| Sub-formularies                                                       | .33 |
| Custom drugs and other formulary items                                | .36 |
| Preferences Set By Formulary OneSource Specialist                     | .48 |
| Custom fields                                                         | .48 |
| Customized tab headings & patient tab/site                            | .49 |
| Custom note types: Quantity Limit, Prior Authorization, and Medical   |     |
| Necessity                                                             | .50 |
| Chapter 3: Communicating and Sharing Your Formulary                   | .51 |
| Clinician web site                                                    | .51 |
| Printed and intranet reports                                          | .53 |
| Administration Stats                                                  | .57 |
| Usage Stats                                                           | .58 |
| PDA: Palm & Pocket PC                                                 | .62 |
| Export Formularies (csv file)                                         | .64 |
| Chapter 4: Including Pertinent Pharmacy Information (Pharmacy Portal) | .67 |
| Adding News, Notes, Links and Medication Safety                       | .67 |
| Chapter 5: Security & Site Access                                     | .71 |
| Authorizing Administrators                                            | .71 |
| Glossary                                                              | .73 |
| Index                                                                 | .75 |

## **About This Manual**

This manual is organized by uses of Amplifi. It is assumed that you are signed in as an Administrator prior to your performance of any step-by-step procedures. Updated frequently and often, Amplifi service continually evolves and subsequently so does this User Manual. Please check your Administrator's Tools box periodically for updates.

All contents, diagrams, and illustrations of this manual are copyrighted @2003 - 2007 Pharmacy OneSource, Inc.

## **Technical Requirements**

<u>Amplifi</u>: Internet Explorer - 5.5 service pack 2 or higher Netscape - 6.0 and higher

<u>Amplifi PDA:</u> Palm OS - version 3.5 or higher Pocket PC - version 2003 or higher

## **Contacting Pharmacy OneSource**

Your purchase of Amplifi service entitles you to unlimited customer support during your term of use of Amplifi. We're available from 7:00am – 7:00pm Central Time Monday – Friday.

We're located at: 7780 Elmwood Ave., Suite 210 Middleton, Wisconsin 53562 USA

Phone: (608) 829-7300 (800) 654-8395 Fax: (608) 829-7301 Email: support@pharmacyonesource.com Web: http://www.pharmacyonesource.com

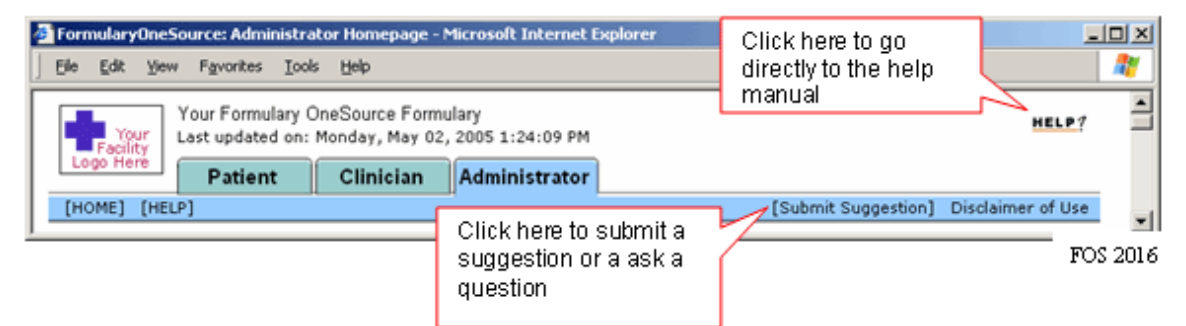

You may also submit a suggestion or bug from your Amplifi website. Click on the link and fill out the form. You will get a response from an Amplifi customer service representative or implementation specialist within one business day.

# At A Glance: Administrator Home Page

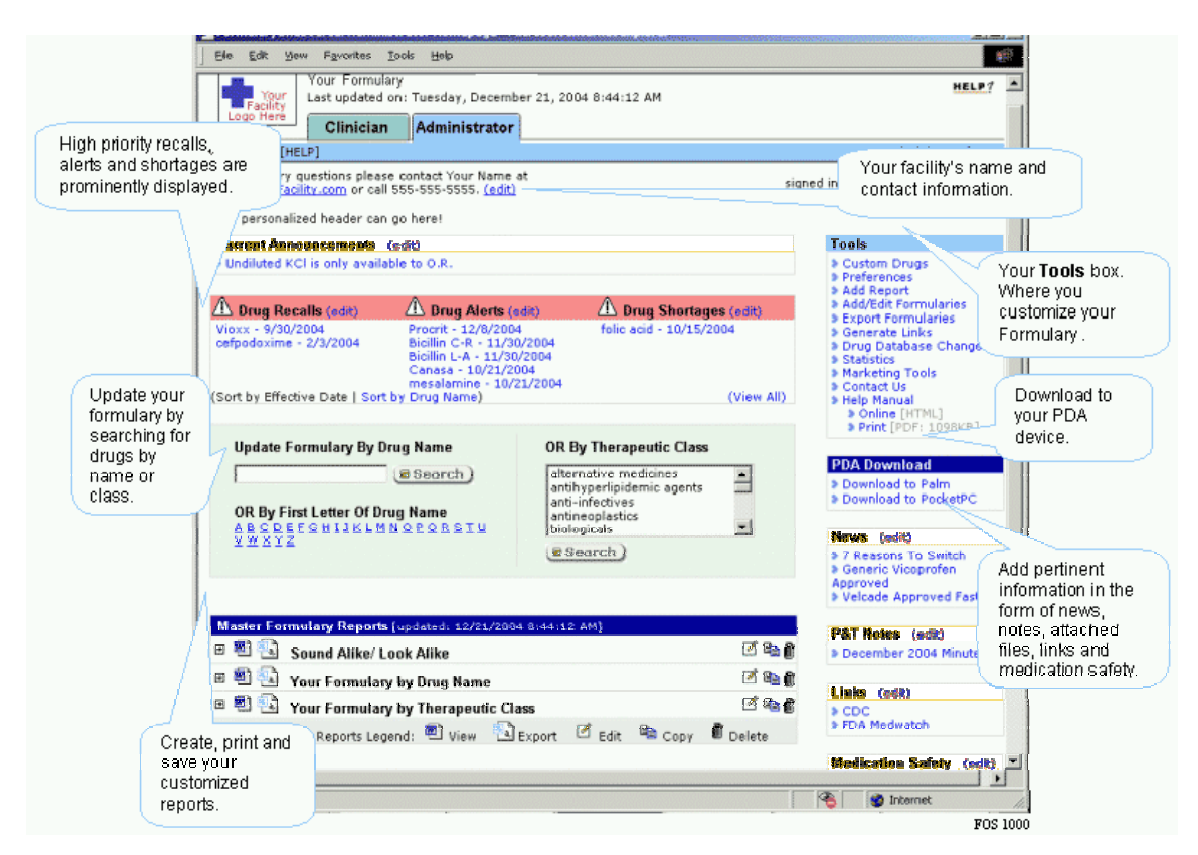

**Amplifi Administrator Home Page** 

Managing your formulary items is always done at the drug/agent level in Amplifi Administrator. Your first three steps (Preliminary Steps) to updating formulary are:

- 1. Visit your Amplifi site and sign into Amplifi Administrator. *You will be at the Administrator Home page*.
- 2. Select the item you choose to manage. Follow these steps:
- a. In the **Update Formularies by Drug Name** search box (green), type the name of the item (drug/agent) you wish to manage, then press [Enter] or click [Search]. *You will be taken to the Search Results page*.

**NOTE**: When searching by name, you can enter your item by complete or partial brand or generic agent name.

OR

b. In the **Update Formularies by Therapeutic Class** search box, click on the category Therapeutic Class that contains the item you choose to manage, then press [Enter] or click [Search]. You will be taken to a list of sub-categories and directed to select a sub-category (class). You continue this until you reach the most specific sub-category, then *you are taken to the Search Results page*.

**Note:** An example of the class structure of therapeutic classes: *Cardiovascular Agents >> angiotensin II inhibitors* 

3. In the **Search Results** box on the right side of the screen, click on the respective drug name sought. You will be taken to the **Formulary Management page**.

The **Formulary Management Page** enables you to perform the following actions:

- Add, delete, or change the status of a formulary item
- Indicate therapeutic interchanges
- Attach notes, guidelines, and hyperlinks to specific items
- Attach patient safety messages: alerts, recalls, shortages, comments
- Add/edit cost information
- Add/edit comments and custom fields

#### Each action is detailed step-by-step on the following pages.

## Adding, deleting, or changing status of a formulary item

|                                                               | For formulary questions please contact Keith Streckenbach at signed keith@pharmacronesource.com or call 608-255-5085. (edit)                     |
|---------------------------------------------------------------|----------------------------------------------------------------------------------------------------|
|                                                               | Update Formularies New Search   Previous Search                                                                                                  |
| Step 1: Select the<br>formulary status<br>from the drop down. | These drugs are within the following therapeutic classes:     anti-infectives >> antiviral agents >> protease inhibitors                         |
| The background<br>turns blue where you<br>click.              | atazanavir (atazanavir) <u>[Add Note/Alert]   [Add Drus Substitutions]</u><br>Brand Names: Reyataz<br>Price Price Comments & Custom Fields       |
|                                                               | oral, capsule 100 mg \$                                                                                                    |
| tep 2: Click Save                                             | F     oral, capsule     150 mg     \$       R     gral, capsule     200 mg     \$       D     T     F CHANGES     CANCEL                         |
| hanges after making<br>rmulary status changes.                | Formulary Abbreviations: the respective formulary status. E.g. R = Restricted                                                                    |
|                                                               | Formulary Status Abbreviations:<br>F = On Formulary R = Restricted TI = Therapeutic Interchange<br>P = Preferred S = Status Pending = Unassigned |
|                                                               |                                                                                                    |

Formulary Management page used to change formulary status

| http://dev4.pweek.com - Fo                                                  | ormularyOneSource: Adr                                                                                            | ministrator Homepage - Microsoft 💶 🗵                            |
|-----------------------------------------------------------------------------|----------------------------------------------------------------------------------------------------|-----------------------------------------------------------------|
|                                                                             | Step 1: Select the<br>formulary status<br>from the drop down.<br>The background<br>turns blue where you<br>click. |                                                                 |
| atazanavir (atazanavir)                                                     | d Note/Alert]   [Drug Si                                                                                          | ubstitutions]                                                   |
| MF Route Dose Form                                                          | Price<br>Strength Symbol                                                                                          | Price Comments & Custom Fields<br>Value Comments now is the til |
| 🔽 foral, capsule                                                            | 100 mg 💽 \$                                                                                                    |                                                                 |
| R<br>S oral, capsule                                                        | 200 mg 📃 \$                                                                                                    |                                                                 |
| Revataz (atazanavir) [Add N                                                 | Note/Alert]   [Drug Subs                                                                                          |                                                                 |
| MF Route, Dose Form                                                         | Price<br>Strength Symbol                                                                                          | Price Comments & Custom Fields<br>Value Comments now is the ti  |
| 💌 oral, capsule                                                             | 100 mg 📃 🗣                                                                                                    |                                                                 |
| 💌 oral, capsule                                                             | 150 mg 📃 🗣                                                                                                    |                                                                 |
| 💌 oral, capsule                                                             | 200 mg 💽 🔹 \$                                                                                                    | Note the formulary status                                       |
| SAVE CHANGES                                                                | CANCEL                                                                                                    | the abbreviation sets the                                       |
| Formulary Abbreviations<br>MF = Master Formulary                            | Step 2: Click S<br>Changes after<br>formulary statu                                                               | Save<br>making<br>us changes.                                   |
| Formulary Status Abbrew<br>F = On Formulary R = Re<br>P = Preferred S = Sta | iations:<br>stricted TI = Th<br>atus Pending = Un                                                                 | nerapeutic Interchange<br>Nassigned                             |
| •                                                                           |                                                                                                    | ▼<br>▶                                                          |
|                                                                             |                                                                                                    | EOS 2000                                                        |

Formulary Management page used to change formulary status

First, get to the Formulary management page by following the preliminary steps detailed on page 8. Now you are ready to proceed to the next step.

- 1. Set formulary status
  - Click on the drop down arrow at beginning of the row accompanying the specific route/dose/strength formulation you are updating. If you are adding a brand/trade name to the formulary, remember to add the corresponding generic/agent name as well.
  - Choose the appropriate formulary status abbreviation. To add a new formulary item, choose "F" and to delete a formulary item choose " - ".
- 2. Save Changes: Click the [SAVE CHANGES] button

#### Formulary OneSource Administrator's Manual

3. You will return to the Formulary Management Page with an acknowledgement that "Your changes have been saved."

NOTE: If you need to add a formulary item not listed, you add it through the <u>custom drugs tool</u>.

| 🖉 http://                                      | 'dev4.pweek.com - FormularyOneSo<br>dit View Eavorites Tools H       | urce: Administrator Ho            | omepage - Micros 💶 🗙                               |
|------------------------------------------------|----------------------------------------------------------------------|-----------------------------------|----------------------------------------------------|
| 1. Select the SA                               | VE CHANGES                                                           | Click<br>e<br>nges                | <b>3a.</b> Click here to add<br>Drug Substitutions |
| TI formulary<br>status from<br>the drop lansop | razole (lansoprazole) <u>[Add Note/Al</u>                            | ert]   [Add/Delete Sub            | stitutions]                                        |
| MF                                             | Route, Dose Form<br>intravenous, powder for injection                | Price<br>Strength Symbol<br>30 mg | Price Comments &<br>Value Comments n<br>\$         |
| F<br>P<br>R<br>S                               | oral, enteric coated capsule<br>oral, enteric coated capsule         | 15 mg 💽                           | \$ [ [                                             |
|                                                | oral, granule for reconstitution<br>oral, granule for reconstitution | 15 mg 💽 💽                         | \$                                                 |
| •                                              | oral, tablet, disintegrating<br>oral, tablet, disintegrating         | 15 mg 💽 🔹                         | \$                                                 |
|                                                |                                                                      |                                   | FOS 2017                                           |

## **Indicating Therapeutic Interchanges**

Formulary management page used to add therapeutic interchange

Indicating a therapeutic interchange is a six step process. Proceed as follows:

**Note:** You can only substitute with drugs that are on formulary.

1. First change the formulary status of the drug you wish to substitute to Therapeutic Interchange [TI]. (Follow the steps for the steps for **adding**, **deleting or changing status of a formulary item** earlier in this manual and select TI for the formulary status).

2. **Save Changes**: Click the [SAVE CHANGES] button.

3. Next, add the drug substitution as follows: Click the <u>Add/Delete Substitutions</u> link. You are taken to the **Substitutions** page.

#### Formulary OneSource Administrator's Manual

| FormularyOneSource: Substitutions - Micro                                                                                                | rosoft Internet Explorer                                                            |  |  |  |  |  |
|----------------------------------------------------------------------------------------------------|-------------------------------------------------------------------------------------|--|--|--|--|--|
| Eile Edit View Favorites Tools Help                                                                                                    |                                                                                     |  |  |  |  |  |
| Substitutions<br><< Back to lansoprazole   New Drug Search   Previous Drug Search<br>Create a new substitution for lansoprazole          |                                                                                     |  |  |  |  |  |
| Select Drug to Substitute From<br>Agent: lansoprazole<br>Name: All<br>Formulation: All                                                   | 4a. Click on arrow<br>for more names<br>4b. Click on arrow<br>for more formulations |  |  |  |  |  |
| Comment:                                                                                                    | 4c. Comments are optional.<br>There is a 1024 character limit                       |  |  |  |  |  |
| Select Drug to Substitute To<br>Agent:<br>Name: All •<br>Formulation: All •<br>Comment:<br>ADD SUBSTITUTION<br>*(Need to select an agent | CLEAR CANCEL to substitute to.)                                                     |  |  |  |  |  |
| <u>i</u>                                                                                                    | F0S 2012                                                                            |  |  |  |  |  |

**Substitutions Page** 

4. Make the appropriate selections for the drug being substituted.

a. Choose whether you want to create the substitution for all drugs, the generic or specific brand(s).

- b. Choose from all formulations or a particular formulation.
- c. Add comments (Optional).

| 🚰 http://dev4.pweek.com - FormularyOneSource: Substitutions - Microsoft Internet Ex 💶 🔲 🗙 |
|-------------------------------------------------------------------------------------------|
| Eile Edit View Favorites Tools Help                                                       |
| Substitutions                                                                             |
| < Back to lansoprazole   New Drug Search   Previous Drug Search                           |
|                                                                                           |
| Create a new substitution for lansoprazole                                                |
|                                                                                           |
| Select Drug to Substitute From                                                            |
| Agent: lansoprazole                                                                       |
| Name: Prevacid I.V. 💌                                                                     |
| Formulation: intravenous, powder for injection 30 mg 💌                                    |
| Comment:                                                                                  |
|                                                                                           |
|                                                                                           |
| Select Drug to Substitute To                                                              |
| Agent:                                                                                    |
| Name: Marcin Sa. Click on arrow for a                                                     |
| Formulation: nystatin formulary. Select agent.                                            |
| Comment: phenytoin                                                                        |
| potassium chloride                                                                        |
| rotecoxib<br>rosuvastatin                                                                 |
| saliva substitutesNCEL                                                                    |
| sumatriptan                                                                               |
|                                                                                           |
| FOS 2013                                                                                  |

Substitutions Page

| 🚈 http://dev4.pweek.com - FormularyOneS | Source: Substitutions - Microsoft Internet Ex 💶 🗙 |
|-----------------------------------------|---------------------------------------------------|
| Eile Edit Yiew Favorites Tools Help     | an an an an an an an an an an an an an a          |
| Substitutions                           |                                                   |
| << Back to lansoprazole   New Drug Se   | arch   Previous Drug Search                       |
|                                         |                                                   |
| Create a new substitution for I         | ansoprazoie                                       |
|                                         |                                                   |
| Select Drug to Substitute From          |                                                   |
| Agent: lansoprazole                     |                                                   |
| Name: Prevacid I.V. 🗸                   |                                                   |
| Formulation: intravenous, powder f      | for injection 30 mg 💌                             |
| Comment:                                | A                                                 |
|                                         | -                                                 |
| ·                                       | 5b. Click on arrow                                |
| Select Drug to Substitute To            | for more names                                    |
| Agent: pantoprazole                     | 5c. Click on arrow                                |
| Name: Protonix IV                       | for more formulations                             |
| Formulation: All                        |                                                   |
| Comment: All<br>intravenous, powder fr  | or injection 40 mg 6. Click here to               |
|                                         | add the                                           |
| ADD SUBSTITUTION                        | SUBSTRUCT                                         |
|                                         |                                                   |
|                                         |                                                   |
| •                                       |                                                   |

Substitutions Page

- 5. Select the name of the substitute.a. Choose the generic name of the substitute, from the drop down menu.
  - b. Choose whether you want to create the substitution for all drugs, the generic or specific brand(s).
  - c. Choose from all formulations or a particular formulation.
  - d. Add comments (Optional).
- 6. Click the [Add Substitution] button.

This completes Adding a Therapeutic Interchange. To **delete** a therapeutic interchange, just click on the <u>Add/Delete Substitutions</u> link.

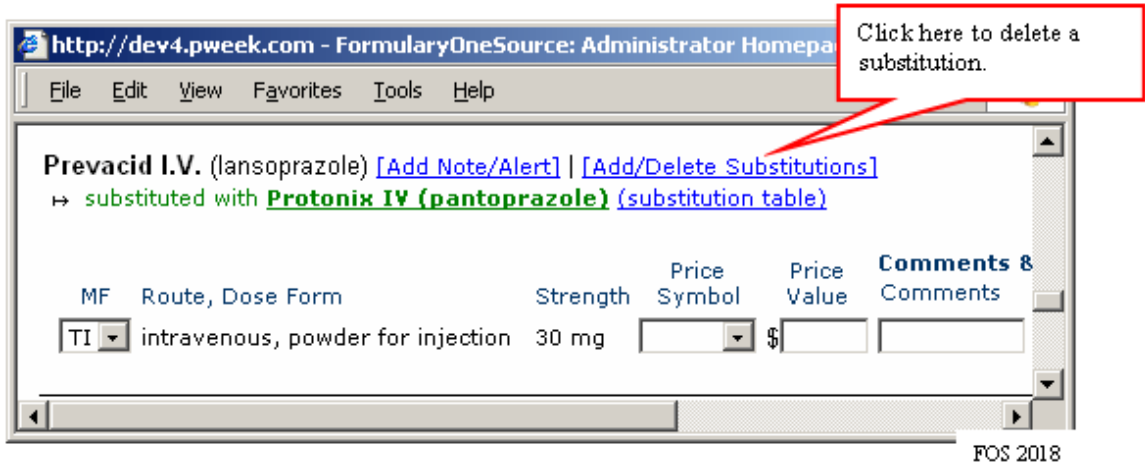

Formulary management page used to delete a therapeutic interchange

## Attaching notes

| http://dev4.pweek.com - FormularyOneS  | ource: /   | Step 1: Click Add       | d              | - Microsoft Internet Explorer                     |          |
|----------------------------------------|------------|-------------------------|----------------|---------------------------------------------------|----------|
| Eile Edit View Favorites Tools Help    |            | Note/Alert.             |                |                                                   | <b>.</b> |
| pantoprazole (pantoprazole) [Add Note/ | Alert]   [ | Drug Substitutions      | <u>s]</u>      |                                                   | <u> </u> |
| MF Route, Dose Form                    | Stren      | Price P<br>gth Symbol V | Price<br>/alue | Comments & Custom Fiel<br>Comments now is the til | ds       |
| 🖃 intravenous, powder for injection    | 40 m(      | g 🔽 \$                  |                |                                                   |          |
| 💌 oral, enteric coated tablet          | 20 m       | g 💽 \$                  |                |                                                   |          |
| 💌 oral, enteric coated tablet          | 40 m       | g 💽 \$                  |                |                                                   |          |
|                                        |            |                         |                |                                                   |          |
|                                        |            |                         |                |                                                   |          |

Formulary Management page - illustrating adding notes

Attaching a note is a two-step process beginning on the **Formulary Management** page listing the drug/agent to which you wish to add a note. Proceed as follows:

- 1. Click the <u>Add Note/Alert link</u>. You are taken to the **Note/Alert Editing** page.
- 2. You now select the note type, expiration date and enter the note:
  - a. Click in the circle to the left of "comment"
  - b. Enter an expiration date in the **Expiration Date** field if you want the note to automatically remove itself on the expiration date entered date. Otherwise leave blank.
  - c. Type your note in the Note box. You have 1024 characters and can use HTML.

**Inserting a Link, to a Web site, Into a Note:** HTML is often used to link a document, form or web site to a specific drug note. Displayed below is the text string that has to be entered into the note. The BLUE parts of the string are your instructions or web site title. The BLACK parts of the string are required as mandatory syntax for the link to function properly. The RED section of the string is the actual web address, or network path, you supply. Pay careful attention to the spaces and punctuation:

Click here to go to MedWatch <a target = new href="http://www.fda.gov/medwatch"> MedWatch </a>

d. In the **Add this note to:** section, choose to add the note to all versions of the agent or choose only specific names.

e. To finish click the **Add Note** button. You will be returned to the **Formulary Management** page and receive confirmation that your note has been added.

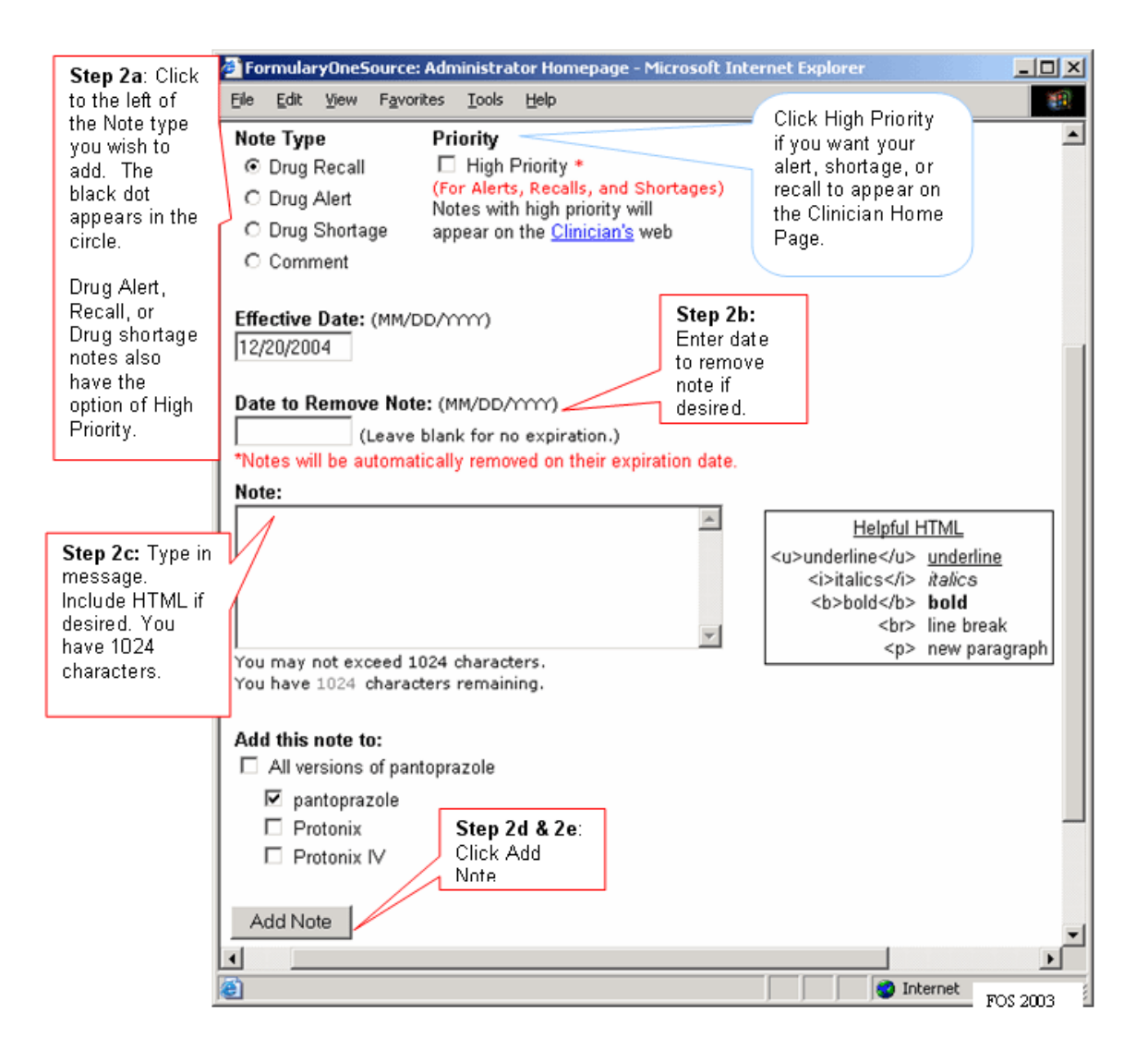

## Integrating patient safety messages: alerts, recalls, shortages

Attaching an alert, recall, or shortage note is a two-step process beginning on the **Formulary Management** page listing the drug/agent to which you wish to add a note. Proceed as follows:

- 1. Click the <u>Add Note/Alert link</u>. You are taken to the **Note/Alert Editing** page.
- 2. You now select the note type, expiration date and enter the note: (see diagram above)
  - a. Click in the circle to the left of Drug Recall, Drug Alert or Drug Shortage. (Optionally check **High Priority** if you want this message to appear on the **Clinician Home Page**)
  - b. Enter an expiration date in the **Expiration Date** field if you want the note to automatically remove itself on the expiration date entered date. Otherwise leave blank.
  - c. Type your note in the Note box. You have 1024 characters and can use HTML.

**NOTE**: HTML is often used to link a document, form or site to a specific drug note. For example, including <a target = new href="http://www.fda.gov/medwatch"> MedWatch </a> adds a link for MedWatch to the note.

d. To finish click the **Add Note** button. You will be returned to the **Formulary Management** page and receive confirmation that your note has been added.

#### **Database Changes: Dropped and Added Drugs**

**Dropped Drugs** 

| Cropped or as                         | Added Drugs                                           |                                    |                                                          |                                                  |                                     |
|---------------------------------------|-------------------------------------------------------|------------------------------------|----------------------------------------------------------|--------------------------------------------------|-------------------------------------|
| This list represen<br>most cases a pa | ts the drugs that were on ticular formulation for a d | your formulary<br>rug is no longer | but have been removed fro<br>r being made and in some ca | om our Multum/Cerner o<br>ases a drug has been m | drug database. In<br>nade obsolete. |
| lick the drug name                    | for r more informati                                  | on on the follow                   | ring page about the drug dat                             | tabase change that occu                          | urred.                              |
| ore information ab                    | out h the right to ack                                | nowledge the d                     | atabase change and remove                                | the formulation from y                           | our list.                           |
| hy the formulation<br>ropped.         | was or concerns plea                                  | ase contact us.                    |                                                          |                                                  |                                     |
| Formulary                             | Prug Name                                             | Route                              | Dose                                                     | Strength                                         | Action                              |
| Master Formular                       | rbachol Ophthalmic                                    | ophthalmic                         | solution                                                 | 0.01%                                            | [clear alert]                       |
| Master Formular                       | Carbachol Ophthalmic                                  | ophthalmic                         | solution                                                 | 3%                                               | [clear alert]                       |
| Master Formular                       | Carbatrol                                             | oral                               | tablet, extended release                                 | 200 mg                                           | [clear alert]                       |
| Master Formular                       | r Decofed                                             | oral                               | liquid                                                   | 30 mg/5 ml                                       | [clear alert]                       |
|                                       | r <u>DHT</u>                                          | oral                               | concentrate                                              | 0.2 mg/ml                                        | [clear alert]                       |
| Master Formular                       |                                                       | iniactable                         | solution                                                 | 10 ma/ml                                         | [clear alert]                       |
| Master Formular<br>Master Formular    | / Digibind                                            | Injectable                         |                                                          |                                                  |                                     |

The Dropped Drugs page provides a list of any formulations currently on your formulary that have been dropped from the Multum drug database. Formulations are dropped because they are no longer manufactured and/or they have been withdrawn from the market.

IMPORTANT: Dropped Drugs WILL NOT appear on your formulary because they no longer exist in the database.

We recommend that you update your formulary to specify an alternate formulation where appropriate. Clicking on the drug name provides further information about the dropped formulation and allows you to update your formulation accordingly.

#### Formulary OneSource Administrator's Manual

|                                        | File Fait Tiem Havourtes Tools Helb                                                              |
|----------------------------------------|--------------------------------------------------------------------------------------------------|
| Description                            | → Back - → - ③ ④ △ ③ Q Search  Favorites ④ Media ③ □ - →  ₩ - □ 👷                                |
| of why the                             | Update Formularies New Search   Previous Search                                                  |
| formulation<br>was<br>dropped.         | DROPPED DRUGS<br>BuSpar oral tablet 15 mg                                                        |
|                                        | above (or highlighted). <u>Clear from list and return to dropped drugs</u>                       |
|                                        | These versions of<br>busPIRone<br>appear on this page:<br>BuSpar<br>BuSpar Dividose<br>busPIRone |
|                                        | SAVE CHANGES                                                                                     |
|                                        | BuSpar (busPIRone) [Add Note/Alert]   [Add Drug Substitutions]                                   |
| Vellow                                 | Price Price Comments & Custom Fields<br>MF Route, Dose Form Strength Symbol Value Comments       |
| highlighting                           | 🕶 oral, tablet 5 mg 💌 \$                                                                         |
| identifies<br>dropped<br>formulations. | • oral, tablet 10 mg • \$                                                                        |
| =                                      | BuSpar Dividose (busPIRone) [Add Note/Alert]   [Add Drug Substitutions]                          |
| 7                                      | MF Route, Dose Form Strength Symbol Value Comments                                               |
|                                        | 🗸 oral, tablet 15 mg 💽 \$                                                                        |
|                                        |                                                                                                  |
|                                        | a Internet                                                                                       |
| -                                      | FOS 1061                                                                                         |

|                                              | Formulary                          | OneSource: Admi                                          | nistrator I              | Homepage - Mic                  | rosoft Internet                              | Explorer                                               | - O ×                                                     |
|----------------------------------------------|------------------------------------|----------------------------------------------------------|--------------------------|---------------------------------|----------------------------------------------|--------------------------------------------------------|-----------------------------------------------------------|
|                                              | <u> </u>                           | View Favorites                                           | <u>T</u> ools <u>H</u>   | telp                            |                                              |                                                        | 2                                                         |
| Description                                  | Update                             | e Formula                                                | ries                     | New Search                      | Previous Sea                                 | arch                                                   | <u> </u>                                                  |
| of why the<br>formulation<br>was<br>dropped. | DROPPED<br>AK-Sulf or<br>This drug | DRUGS<br>phthalmic solution<br>still exists, and the     | <u>10%</u><br>ie formula | ation still exists,             | , just not in the                            | combination                                            |                                                           |
|                                              | These dru                          | as are within th                                         | e followi                | ng therapeuti                   | c classes:                                   | Click<br>dropp<br>vour 1                               | this link to remove<br>bed formulation from<br>formulary. |
|                                              | • topi<br>sodium su<br>Brand N     | cal agents >> opf<br>Ilfacetamide op<br>ames: AK-Sulf, I | hthalmic p               | (sodium sulfac<br>Cetamide, Ise | ophthalmic and<br>etamide ophthopto Cetamide | ii-infectives<br>almic) <u>[Add N</u><br>e, Ocusulf-10 | lote/Alert]   [Adc<br>), Sulf-10, Sulfa                   |
|                                              | MF                                 | Route, Dose Fo                                           | rm                       | Strength                        | Price<br>Symbol                              | Price<br>Value                                         | Comments &<br>Comments                                    |
|                                              | 💌                                  | ophthalmic, oin                                          | tment                    | 10%                             | •                                            | \$                                                     |                                                           |
|                                              | F                                  | ophthalmic, sol                                          | ution                    | 10%                             | •                                            | \$                                                     |                                                           |
| Yellow                                       |                                    | ophthalmic, sol                                          | ution                    | 15%                             | •                                            | \$                                                     |                                                           |
| identifies                                   | 🔻                                  | ophthalmic, sol                                          | ution                    | 30%                             | •                                            | \$                                                     |                                                           |
| formulations.                                | SAVE                               | CHANGES                                                  | CANC                     | EL                              |                                              |                                                        |                                                           |
|                                              | Ĺ                                  |                                                          |                          |                                 |                                              |                                                        | <b>_</b>                                                  |
|                                              |                                    |                                                          |                          |                                 |                                              |                                                        | FOS 2005                                                  |

#### Added Drugs

|                                         | Database Changes: Added Drug                                                                               | Filter to added drugs              | -                              |
|-----------------------------------------|----------------------------------------------------------------------------------------------------|------------------------------------|--------------------------------|
|                                         | Dropped Drugs Added Drugs                                                                                  | using trese drop-dowin             |                                |
|                                         | This list represents the drugs that have been adde<br>your formularies for this drug. Formulations highlig | hteom                              | lick on a drug name<br>signed. |
| Click the drug<br>name to<br>update the | Show Added Drugs With Formulary Status 🖃                                                                   | from the January 2005 💽 update. go |                                |
| formulary                               | Generic Drug Name                                                                                          |                                    |                                |
| status.                                 | Drug Name                                                                                                  | Route, Dose                        | Strength                       |
| <u> </u>                                | clindamycin topical                                                                                        |                                    |                                |
|                                         | clindamycin topical                                                                                        | topical, foam                      | 1%                             |
|                                         | Evoclin                                                                                                    | topical, foam                      | 1%                             |
|                                         | diphenhydrAMINE                                                                                            |                                    |                                |
|                                         | diphenhydrAMINE                                                                                            | oral, disintegrating strip         | 12.5 mg                        |
|                                         | diphenhydrAMINE                                                                                            | oral, disintegrating strip         | 25 mg                          |
|                                         | Theraflu Thin Strips Multi Symptom                                                                         | oral, disintegrating strip         | 25 mg                          |
|                                         | Triaminic Thin Strips Cough & Runny Nose                                                                   | oral, disintegrating strip         | 12.5 mg 👻                      |
|                                         | •                                                                                                    |                                    |                                |
|                                         | ย้                                                                                                    |                                    | ) Internet                     |
| _                                       |                                                                                                    |                                    | FOS 106/                       |

The Added Drugs page provides a list of any formulations that have been added to the Multum drug database. Use the "Added Drugs" and "Update Month" drop-downs to filter the added formulations.

"Added Drugs" Drop-Down Options:

- Added Drugs With Formulary Status Lists new formulations that have been added to drugs that already has formulary status values on your formulary.
- Added Drugs With No Formulary Status Lists new formulations that have been added to drugs that DOES NOT current have formulary status values on your formulary.
- All Added Drugs Lists all new formulations that have been added to drugs regardless of formulary status.

"Update Month" Drop-Down Options:

• **Month Year** – Select the Month/Year that you want to see added formulations from.

| Eile Ed  | iryOneSo<br>it ⊻jew | urce: Adm<br>Favorites | inistrato<br><u>T</u> ools | r Homepage - Mic<br>Help | rosoft Interne        | t Explorer          |                |                        |                                   |
|----------|---------------------|------------------------|----------------------------|--------------------------|-----------------------|---------------------|----------------|------------------------|-----------------------------------|
| ] ↓ Back | • = =               | 804                    | 3   Q,s                    | earch 🙀 Favorites        | ; (@Media (           | 3 3.                | <b>3</b> 🖬 • 1 | 92                     | Yellow highlighting               |
| Therafl  | u Thin S            | trips Mult             | i Sympt                    | t <b>om</b> (diphenhydrA | MINE) [Add N<br>Price | ote/Alert]<br>Price | Add Dru        | g Substiti<br>ts & Cus | identifies added<br>formulations. |
| MF       | Route,              | Dose Form              | n                          | Strength                 | Symbol                | Value               | Comment        | s                      | 7                                 |
| •        | oral, di            | sintegratir            | ng strip                   | 25 mg                    | •                     | \$                  |                | - 4                    |                                   |
| 4        |                     |                        |                            |                          |                       |                     |                |                        | <u>ب</u>                          |
| Done     |                     |                        |                            |                          |                       |                     |                | 🕘 Interi               | net //                            |
|          |                     |                        |                            |                          |                       |                     |                |                        | FOS 1062                          |

| 🚰 http://www.pharmacyonesource.com - For                                                                                                    | mularyOneSource: Adr   | ministrator Hor | mepage - Microsoft I 🔳 🔲 🗙               |  |  |  |
|----------------------------------------------------------------------------------------------------|------------------------|-----------------|------------------------------------------|--|--|--|
| Eile Edit Yiew Favorites Tools Help                                                                                                    |                        |                 | 🥂                                        |  |  |  |
| caffeine (caffeine) [Add Note/Alert]   [Add Drug Substitutions]<br>Brand Names: Cafcit, Caffedrine, Keep Alert, No Doz, No Doz Maximum Strength, Stat Awake, St<br>Verv, Vivarin, Wakespan |                        |                 |                                          |  |  |  |
| MF Route, Dose Form                                                                                                    | Strength               | Price<br>Symbol | Price Comments &<br>Value Comments       |  |  |  |
| 💌 compounding, powder<br>💌 compounding, powder                                                                                                    | 100%<br>anhydrous 100% | •               | Yellow highlighting     identifies added |  |  |  |
| 💌 intravenous, solution                                                                                                    | citrate 20 mg/mL       | v               | formulations.                            |  |  |  |
| 💌 oral, gum                                                                                                    | 200 mg                 |                 | \$                                       |  |  |  |
| F 💌 oral, liquid                                                                                                    | citrate 20 mg/mL       | -               | \$                                       |  |  |  |
| 💌 oral, tablet                                                                                                    | 100 mg                 |                 | \$                                       |  |  |  |
| 💌 oral, tablet                                                                                                    | 200 mg                 |                 | s                                        |  |  |  |
| 💌 oral, tablet, dispersible                                                                                                    | 130 mg                 | •               | \$                                       |  |  |  |
| 💌 oral, tablet, extended release                                                                                                    | 200 mg                 | •               | \$                                       |  |  |  |
| SAVE CHANGES CANCEL                                                                                                    |                        |                 | FOS 2006                                 |  |  |  |

## Adding/Editing price information

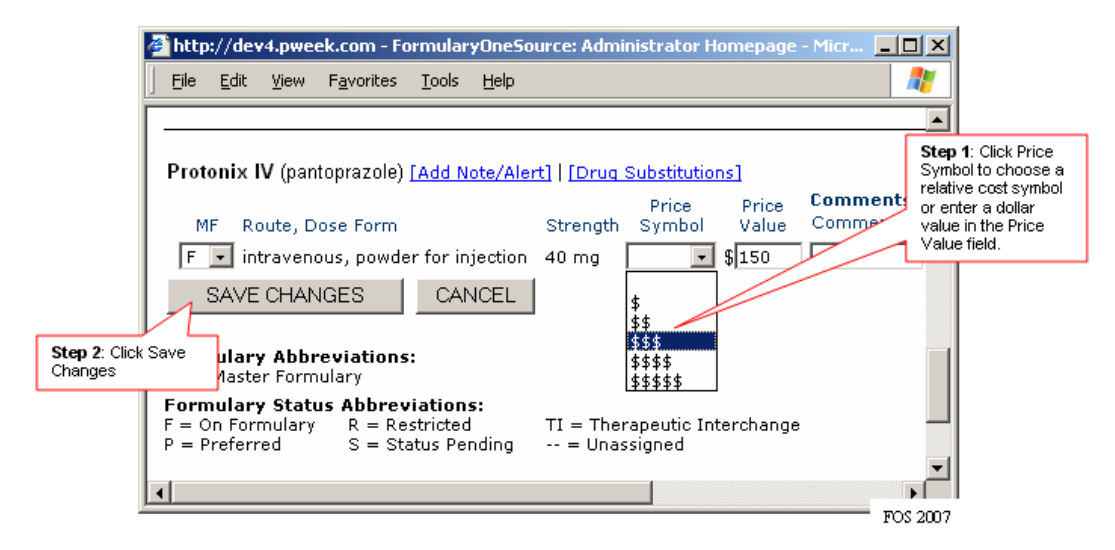

Formulary management page - Adding price information

Adding/Editing price information is a two-step process beginning on the **Formulary Management** page listing the drug/agent to which you choose to make a price entry. Proceed as follows:

1. Enter price information by either clicking the drop down arrow for Price Symbol (relative cost) or entering a dollar value in the Price Value field.

**NOTE**: The price field names and drop-down values can be customized to anything you wish. If you would like to rename your price fields and values contact Pharmacy OneSource team and we'll make the change within one business day.

2. Click Save Changes

### Adding/Editing Comments and Custom Fields

| 🖉 http://dev4.pweek.com - FormularyOneSo       | urce: Administrator Homenage - Micro | _ 🗆 🗙                                             |
|------------------------------------------------|--------------------------------------|---------------------------------------------------|
| <u> </u>                                       | Step 2: Click<br>Save Changes.       | <b>N</b>                                          |
| SAVE CHANGES                                   |                                      |                                                   |
|                                                |                                      | Step 1: Type your<br>comments in<br>Comments box. |
| pantoprazole (pantoprazole) <u>Ladd Note/A</u> | price price Comme                    | nts 8                                             |
| MF Route, Dose Form                            | Strength Symbol Value Commer         | nts                                               |
| F 💌 intravenous, powder for injection          | 40 mg 🔽 🕏                            |                                                   |
| 💌 oral, enteric coated tablet                  | 20 mg 💽 📢                            |                                                   |
| 💌 oral, enteric coated tablet                  | 40 mg 💽 💲                            |                                                   |
|                                                |                                      |                                                   |
|                                                |                                      | FOS 2019                                          |

Formulary management page - adding comments

Adding/Editing comments and custom fields is a two-step process beginning on the **Formulary Management** page listing the drug/agent to which you choose to make an entry. Proceed as follows:

1. Type your comments in the **Comments** or **Custom Field** boxes for the respective formulation.

**NOTE**: The comment field accepts 25 characters. If you have a longer message/comment to include, add it as a Note as detailed earlier in the **Attaching Notes** section.

2. Click Save Changes

#### **Adding Custom Fields**

Custom fields first need to be added by a Amplifi implementation specialist. To have custom fields added, just send an email to support@pharmacyonesource.com or call (800) 654-8395. We require one business day.

## Chapter 2: Customizing Your Formulary OneSource

### **Preferences Set By The Administrator**

Site preferences: Administrator & Clinician Package

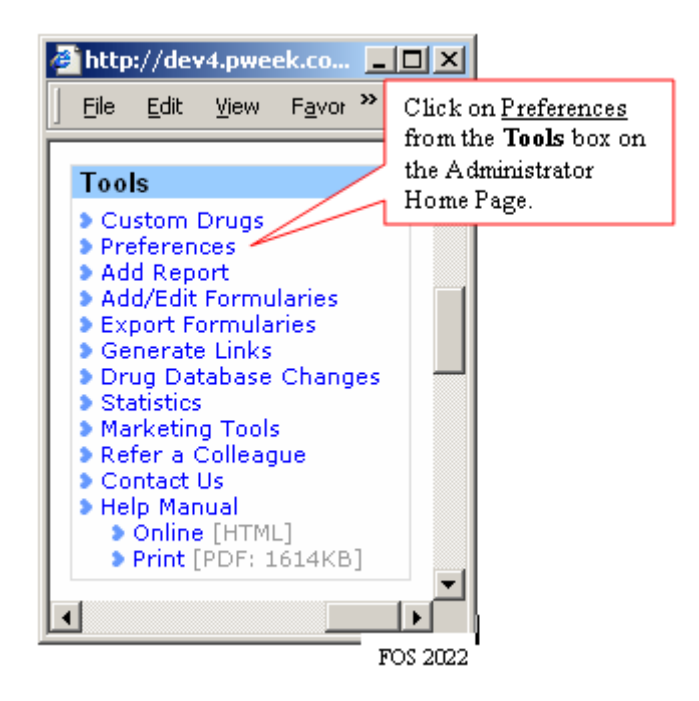

Administrator Home Page - showing Preferences link

Setting your Preferences is achieved in two steps. Proceed as follows:

1. Click the Preferences link from the **Tools** box on the **Administrator Home Page**.

#### Formulary OneSource Administrator's Manual

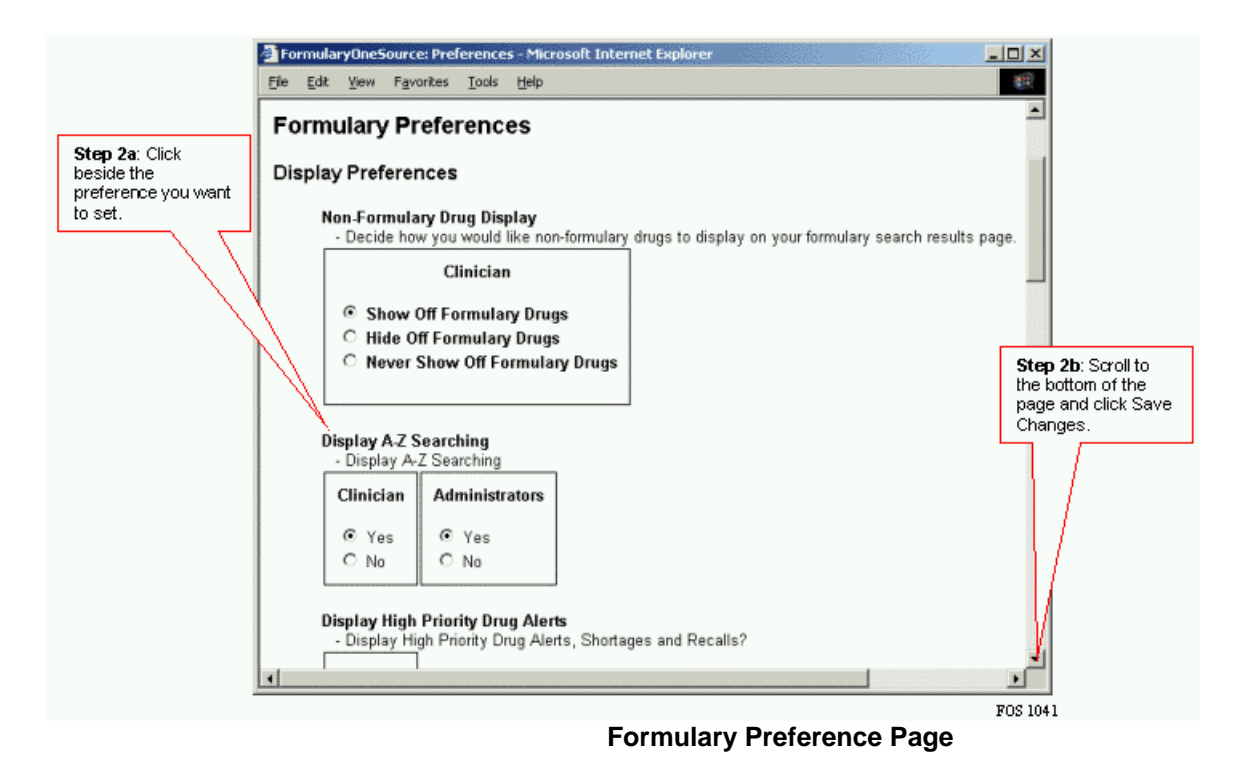

- 2. Identify the preference(s) you want to set and save changes (see above)
- a. Click beside your preference choice [a black dot appears]
- b. Scroll to the bottom of the page and click Save Changes

#### The Contains Searching Feature

The contains searching feature allows the end user to search for any component of a compound drug. However, the component must be listed as a part of the agent.

| http://dev4.pweek.com - Formulary                 | 0ne 💶 🗙                                                                                              |
|---------------------------------------------------|----------------------------------------------------------------------------------------------------|
| <u> </u>                                          | Help 🥂                                                                                               |
|                                                   |                                                                                                    |
| Update Formulary By Drug Na                       | ame                                                                                                  |
| Begins With 💌 🖻 Search<br>Begins With<br>Contains | Select <u>Contains</u> if you<br>want to search for a<br>particular component of<br>a compound drug. |
|                                                   | V<br>F                                                                                               |
| Administrat                                       | FOS 2030                                                                                             |

For example, searching for neomycin results in a listing of every agent that has neomycin listed as a component.

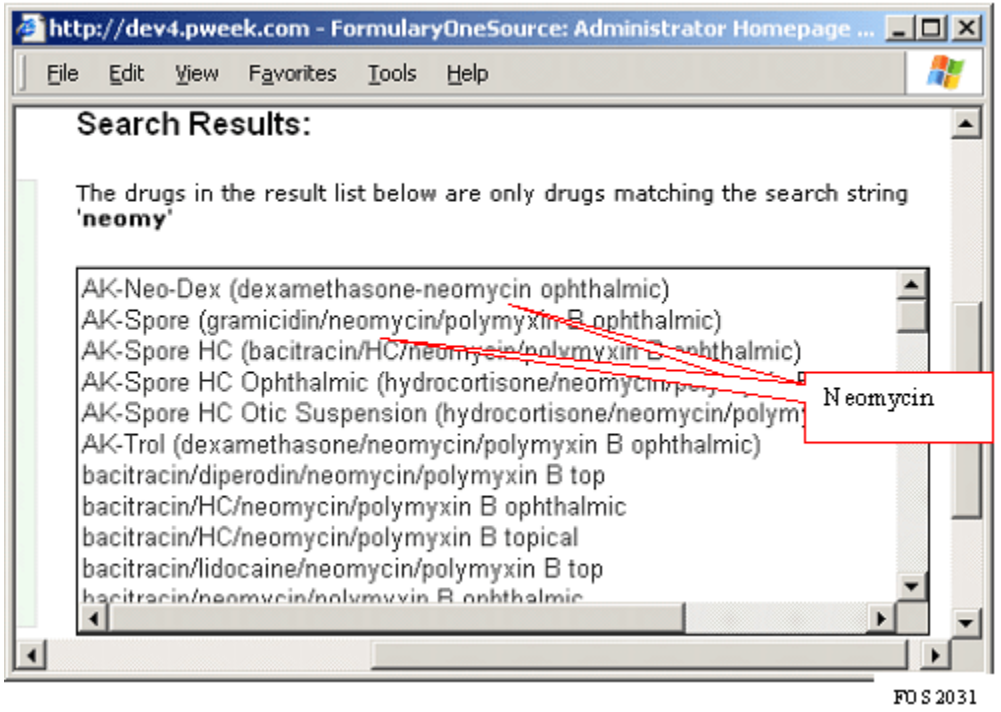

Search Results Page
### Sub-formularies

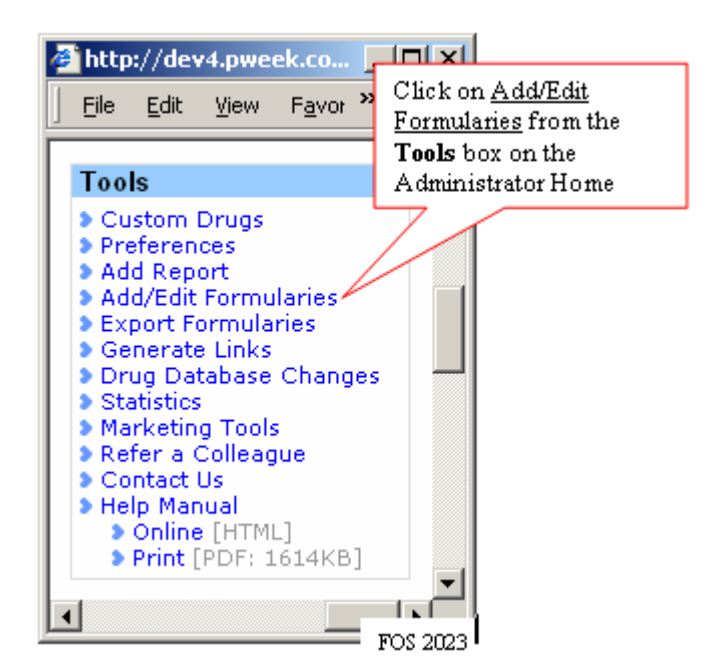

Administrator Home Page - Tools Box

You can add up to four **sub-formularies** with your Amplifi. A sub-formulary is a subset of your master formulary and is often used for specialized purposes like "outpatient clinic," "dialysis," or "oncology." Using a sub formulary helps you to create specialized reports. A sub-formulary is established in **three steps** as follows:

1. Click the <u>Add/Edit Formularies</u> link from the **Tools** box on the Administrator Home Page. (*above*)

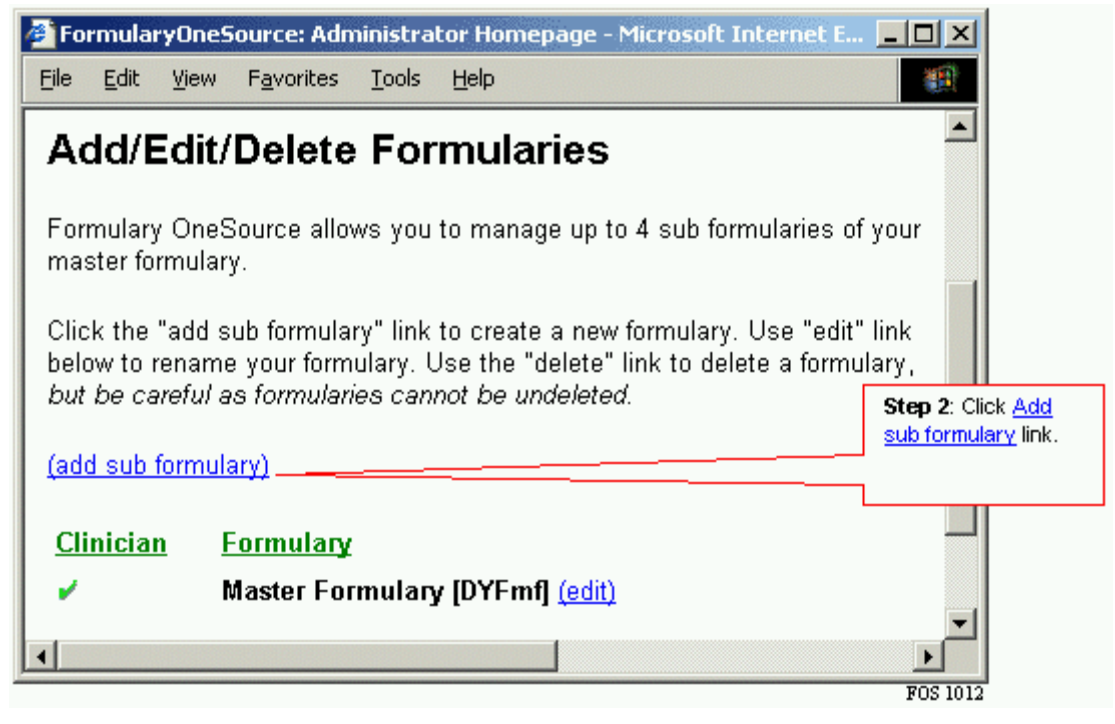

**Add Formularies Page** 

- 2. Click the "add sub formulary" link to create a new formulary. Use the "edit" link to rename your formulary. Use the "delete" link to delete a formulary, *but be careful as formularies cannot be undeleted!*
- 3. Now you establish your sub-formulary and save it:
  - a. Enter your Formulary Name, Abbreviation, and choose which formulary (if at all) to copy formulary information from.
  - b. Click the Add Formulary button

| Formula                           | aryOne                         | 5ource: Adr                             | ninistra                         | tor Homepag                                       | e - Microsoft II                                  | iternet Explore                   | r j                            |                                                                               |
|-----------------------------------|--------------------------------|-----------------------------------------|----------------------------------|---------------------------------------------------|---------------------------------------------------|-----------------------------------|--------------------------------|-------------------------------------------------------------------------------|
| <u>E</u> ile <u>E</u> di          | : <u>V</u> iew                 | Favorites                               | Tools                            | Help                                              |                                                   |                                   |                                |                                                                               |
| Addi                              | ng a                           | Sub F                                   | orm                              | ulary                                             |                                                   |                                   |                                | -                                                                             |
| A sub fo<br>speciali<br>a sub fo  | ormulary<br>zed pur<br>rmulary | r is a sub s<br>poses like<br>helps you | et of yo<br>"out pat<br>to creat | ur master for<br>ient clinic," "<br>te specialize | rmulary and is<br>'dialysis," or "o<br>d reports. | often used for<br>ncology." Usin  | g                              | Step 3a: Enter your<br>new formulary<br>information and<br>choose a formulary |
|                                   |                                |                                         |                                  | Enter Net                                         | w Formular                                        | y Informatio                      | on                             | point.                                                                        |
|                                   |                                |                                         | For                              | mulary Name                                       | e: E.G. Outpati                                   | ent                               |                                |                                                                               |
|                                   |                                |                                         |                                  | Abbreviation                                      | : OP (5                                           | characters max                    | cimum)                         |                                                                               |
|                                   |                                | Use th<br>like to                       | ie drop-i<br>copy di             | down menus<br>rugs and repo                       | below to spec<br>orts from when                   | ify which formu<br>adding your ne | lary you would<br>w formulary. |                                                                               |
|                                   |                                | Copy Dr                                 | ugs Fro                          | m Formulary                                       | Don't Copy                                        |                                   | •                              |                                                                               |
| <b>Step 3b:</b> Clic<br>Formulary | k Add                          | Сору Rep                                | orts Fro                         | m Formulary                                       | Master Forn                                       | nulary (Master                    | Formulary)                     |                                                                               |
|                                   |                                |                                         |                                  | Add                                               | l Formulary                                       | Cancel                            |                                |                                                                               |
|                                   |                                |                                         |                                  |                                                   |                                                   |                                   |                                |                                                                               |
|                                   |                                |                                         |                                  |                                                   |                                                   |                                   |                                | FOS 1013                                                                      |

Sub Formulary Details page

### Custom drugs and other formulary items

One of the more powerful applications within Amplifi is the custom drugs application. It permits formulary inclusion of compounded drugs, various volume/dose forms of existing drugs, or non-drug items – all by therapeutic class and specific route/dose /strength combinations.

### Creating or Editing a Custom Drug is a four step process

- 1. Create/Edit Drug Name
- 2. Add Route-Dose-Strength Combinations
- 3. Add/Remove Therapeutic Classes
- 4. Add Drug to Formulary

As a rule, you should always first check to see if your possible custom item already exists in Formulary Administrator. If it does, add it to your formulary as noted earlier in this manual. If it does not, then proceed as follows:

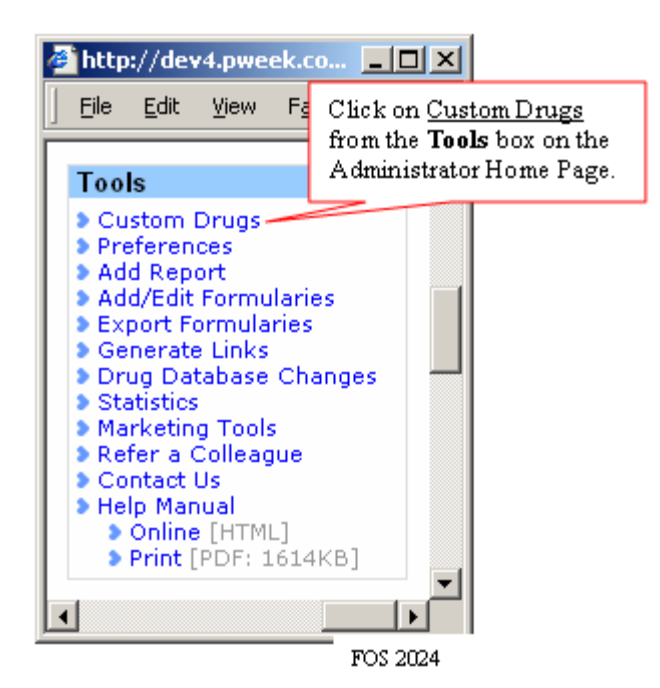

Administrator Home Page - Tools Box

1. Click the <u>Custom Drugs</u> link from the **Tools** box on the Administrator Home Page. You're taken to the **Custom Drug** start page.

| 🗿 Fo    | rmula                       | ryOneS                       | iource: Adn                       | ninistra     | tor Cusl   | tom Drugs - Microsoft Internet Explorer                                                                                                    |        |
|---------|-----------------------------|------------------------------|-----------------------------------|--------------|------------|----------------------------------------------------------------------------------------------------|--------|
| Eile    | Edit                        | ⊻iew                         | F <u>a</u> vorites                | Tools        | Help       |                                                                                                    |        |
|         |                             |                              |                                   |              |            |                                                                                                    |        |
| Yo      | ur <u>Cu</u>                | stom/                        | <u>Modified</u> l                 | Drugs        |            |                                                                                                    |        |
| Th<br>J | nis is y<br>Iohnso<br>Aagic | your lis<br>on's Ba<br>Mouth | at of custon<br>aby Powde<br>wash | n/modif<br>r | ied drugs. | Creating or Editing a Custom Drug is a <b>4</b> step<br>process<br>1. Create/Edit Drug Name<br>2. Add Route-Dose-Strength Combinations<br>3. Add/Remove Therapeutic Classes<br>4. Add Drug to Formulary |        |
| -       | ADD                         | DRUG                         | EDIT                              | DRUG         | DE         | LETE DRUG                                                                                                    | •<br>• |
|         |                             |                              |                                   |              |            | I                                                                                                    | FOS 10 |

#### **Custom Drug Modification Page**

- 1. To add a drug, click Add Drug. If other custom items exist, they'll appear in a list on this page. To edit or delete, click the related button to carry out the action.
- After clicking Add Drug, you have three ways to add a new drug. It may be
   A. an entirely new creation, B. based on an existing drug, or C. a new route dose form strength combination for an existing drug.

**NOTE**: If you are creating a **custom compound**, adding a medical device or supply, you should use option A. If you are adding a **new name** for an existing drug (E.g. if you have a non-US drug from the UK on formulary), you would add it via option B. If you are adding an **additional dose form**, **volume**, **or route** to an existing drug, use option C. This is the most common use of Custom drugs. E.g. you receive furosemide repackaged in several differing volumes, although all have the same strength.

| 🗿 FormularyOneSource: Administrator                                                                                      | Custom Drugs - Microsoft Internet Explorer                                                                               | -OX                                                                                                    |
|----------------------------------------------------------------------------------------------------|----------------------------------------------------------------------------------------------------|----------------------------------------------------------------------------------------------------|
| Eile Edit View Favorites Tools Help                                                                                      |                                                                                                    | Links »                                                                                                    |
| 1. Create/Edit Drug Name                                                                                                 |                                                                                                    |                                                                                                    |
| 1. Create/Edit Drug Name<br>2. Add Route-Dose-Strength Com<br>3. Add/Remove Therapeutic Clas<br>4. Add Drug to Formulary | ibinations<br>ses                                                                                                    |                                                                                                    |
| You have three ways to add a new dr<br>existing drug, or C. a new route - dos                                            | ug. It may be <b>A.</b> an entirely new creation, <b>B.</b> based<br>e form - strength combination for an existing drug- | on an                                                                                                    |
| A. Create an Entirely New Drug<br>Name Your Drug: Magic Mouthwash                                                        | ADD                                                                                                    | Steps 2&3: Choose<br>he best option to<br>add your custom<br>drug or formulary<br>tem. Then click Add<br>or Search button |
| drug name. reate a Custom Drug Based o                                                                                   | n an Existing Drug                                                                                                    | peside the option                                                                                                    |
| i. Name Your Drug:                                                                                                    | - ADD                                                                                                    | entering the required nformation                                                                                          |
| C. Add New Route-Dose-Strength<br>Search for Drug to Modify:                                                             | Combination for Existing Drug                                                                                            | لـــــــــــــــــــــــــــــــــــــ                                                                                    |
| Done                                                                                                    | Internet                                                                                                    | -                                                                                                    |
| 1 100                                                                                                    | , , , , <b>, , , , , , , , , , , , , , , </b>                                                                            | FOS 1014                                                                                                    |

Custom Drug Start Page – Illustrating Option A

### 4. Following **Option A**:

- a. Enter the name of your custom drug: (e.g. Magic Mouthwash) and Click ADD to the right of your entry
- b. Now you need to choose the route dose, strength formulations (see next page for illustration)
  - i. Click drop downs to select Route and Dose form.
  - ii. "Free text" enter your strength. This can be anything you wish to enter. If no

strength is indicated, you must enter a "-" dash.

- iii. Click the **Add** >> button. Your custom drug formulation will appear in the list on the right.
- iv. Repeat the preceding steps until all formulations are added, then click **GO TO STEP 3** button.
- c. Now you need to set the Therapeutic class(es) so that your custom drug can be cross referenced with others in your formulary.
  - i. Scroll down the inner screen, clicking beside the class(es) that best fit your custom drug.
- d. Once completed, click the Edit Classes button at the bottom of the page
- e. You have completed creating/editing your custom drug. The final step to the custom drug process is to add it to your formulary. Click Go to Step 4 button
- f. Now you add your custom drug to formulary.
  - i. Click on the drop down arrow at beginning of the row accompanying the specific route/dose/strength formulation you are updating.

- ii. Choose the appropriate formulary status abbreviation. To add a new formulary item, choose "F".
- iii. Save Changes: Click the [SAVE CHANGES] button
- iv. You will return to the Formulary Management Page with an acknowledgement that "Your changes have been saved." This completes adding a custom drug via Option A.

### ILLUSTRATIONS FOR CUSTOM DRUGS VIA OPTION A

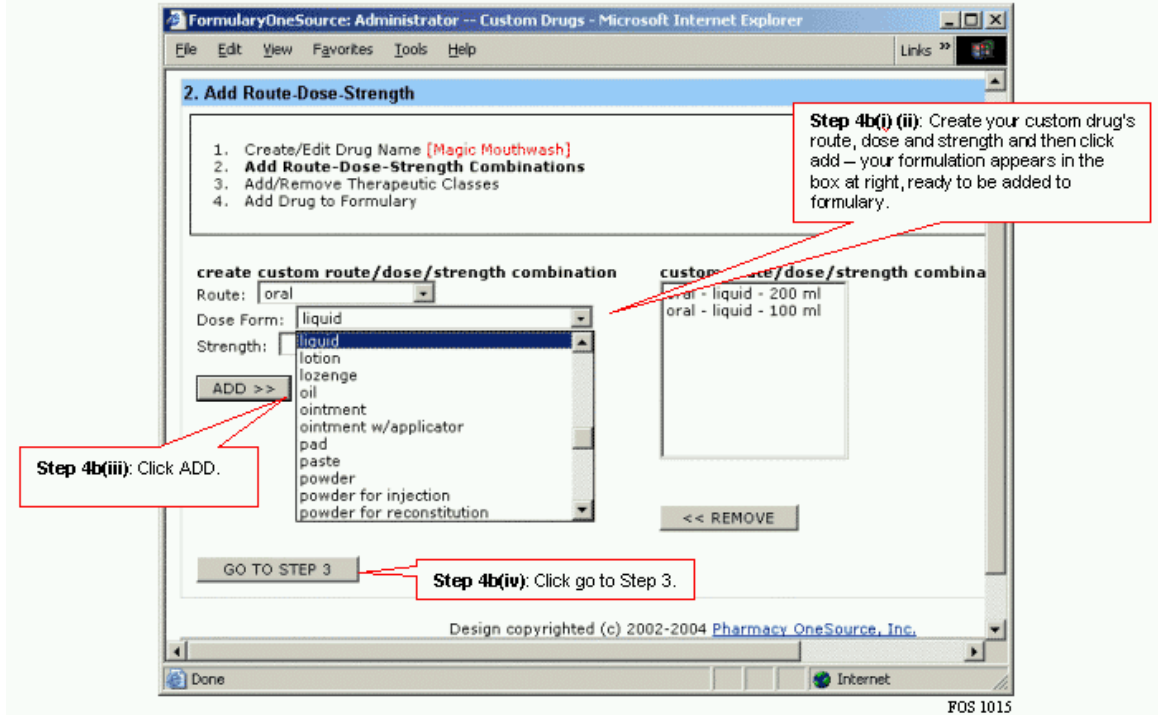

Custom Drug - Adding Route/Dose/Strength

| ormolaryOneSource: Administrator Custom Drugs - Microsoft Internet Explorer                                                                                                    |                                                                         |
|----------------------------------------------------------------------------------------------------|-------------------------------------------------------------------------|
| Edit Yew Pgyantes Icols Help                                                                                                    | Links 10                                                                |
| Add/Remove Therapeutic Classes                                                                                                    | *                                                                       |
| Create/Edit Drug Name [Nagic Houthwash]     Add Route-Dose-Strength Combinations     Add/Remove Therapeutic Classes     Add/Remove Therapeutic Classes                                                                                                    |                                                                         |
| Chooses the therapeutic classes it belongs to.                                                                                                    |                                                                         |
| miscellaneous coagulation modifiers     thrombolytics                                                                                                    | <b>Step 4c</b> : Choose and Click the<br>relevant therapeutic class(es) |
| gastrolintestinal agents<br>□ 5-aminosaicylates<br>□ antacida                                                                                                    | – scrolling down the list as                                            |
| anticholinergics/antiapase anticholinergics/antiapase antichanteCars antichanteCars antichanteC |                                                                         |
| □ digastive enzymes<br>□ galistone solubilizing agents<br>□ Gi stimulants                                                                                                    |                                                                         |
| EDIT CLASSES                                                                                                    | Step 4d: Click EDIT CLASSES                                             |
| Done                                                                                                    | Tubernet R                                                              |
|                                                                                                    | FOS 1016                                                                |

**Custom drugs - adding therapeutic class(es)** 

| FormularyOneSource: Administrator — Custom Drugs - Microsoft Externet Expl<br>Ele - Edit - Yew - Pyrorites - Tools - Yelp                      | Links * EE                  |
|----------------------------------------------------------------------------------------------------|-----------------------------|
| 4. Add Drug to Formulary                                                                                                    | -                           |
| Create/Edit Drug Name [Magic Nouthwash]     Add Route-Dose-Strength Combinations     Add Memore Thereputic Classes     Add Drug to Fermulary   |                             |
| You have completed creating/editing your custom drug.<br>The final step to the custom drug process is to add it to your formul<br>GO TO STEP 4 | ary.                        |
| Drug Name: Magic Mouthwash                                                                                                    | Step 4e: Click QQ TO STEP 4 |
| Route-Dose-Strengths: oral - liquid - 200 ml<br>oral - liquid - 100 ml                                                                         |                             |
| Therapeutic Classes: gastrointestinal agents >> antidiarrheals                                                                                 |                             |
| •]<br>© Cone                                                                                                    | Internet                    |
|                                                                                                    | FOS 1017                    |

Custom drugs - confirmation page

| FormularyDochoisree:Administrator Homepage -Microsoft Internet Explorer<br>Ele Edit Yew Fyvorkes Iook Yeb                                                                                                    |                                                                                               |
|----------------------------------------------------------------------------------------------------|-----------------------------------------------------------------------------------------------|
| Magic Mouthwash (Magic Mouthwash) [Add Note/Alert] [Add Drug Substitutions]<br>Brand Names:<br>Price Price Comments & Custom Fields<br>DYEm/ Route, Dose Form Strength Symbol Value Comments<br>F oral, iquid 100 ml \$ | Step 4f: This is the final step.                                                              |
| P ECHANGES CANCEL                                                                                                    | Click on the drop down to set<br>the formulary status desired<br>and then click Save Changes. |
| Formulary Status Abbreviations:<br>F = On Formulary R = Restricted TI = Therapeutic Interchange<br>P = Preferred S = Status Pending = Unassigned                                                                        |                                                                                               |
| a) Cone                                                                                                    | FOS 1018                                                                                      |

### Formulary Administrator page - setting status

### Custom Drug Start Page – Illustrating Option B

- 5. Following **Option B**:
  - a. Enter the name of your custom drug: (e.g. Voltarol), then choose the agent (agent combination) it is based upon (e.g. diclofenac), and lastly click ADD to the right of your entry.
  - b. Now you need to choose the route/dose/strength formulations (see next page for illustration)
    - i. Since you are building this custom drug based upon an existing agent, you are presented with existing route/dose/strength formulations to choose from. Either click on one of those and then click **ADD** >>, or follow these steps to add a new route/dose/strength:
      - 1. Click drop downs to select Route and Dose form
      - 2. "Free text" enter your strength. This can be anything you wish to enter. If no strength is indicated, you must enter a "-" dash.
      - 3. Click the **ADD** >> button. Your custom drug formulation will appear in the list on the right.
    - ii. Repeat the preceding steps until all formulations are added, then click GO TO STEP 3 button
  - c. Therapeutic class(es) are predetermined since you are basing your custom drug on an existing agent. Click the **Review**, And Continue to Step 4 button
  - d. You have completed creating/editing your custom drug. The final step to the custom drug process is to add it to your formulary. Click **Go to Step 4** button.
  - e. Now you add your custom drug to the formulary.
    - i. Click on the drop down arrow at beginning of the row accompanying the specific route/dose/strength formulation you are updating.
    - ii. Choose the appropriate formulary status abbreviation. To add a new formulary item, choose "F".
    - iii. Save Changes: Click the SAVE CHANGES button
    - iv. You will return to the **Formulary Management** page with an acknowledgement that "**Your changes have been saved**." This completes adding a custom drug via Option B.

### ILLUSTRATIONS FOR CUSTOM DRUGS VIA OPTION B

| F           | ormula                      | ryOnes                                        | Source: Adr                                               | ninistra                              | tor Custom Drugs                            | - Microsoft Inte                   | rnet Explorer                            |                   |                                                                                                    |
|-------------|-----------------------------|-----------------------------------------------|-----------------------------------------------------------|---------------------------------------|---------------------------------------------|------------------------------------|------------------------------------------|-------------------|----------------------------------------------------------------------------------------------------|
| File        | <u>E</u> dit                | ⊻iew                                          | Favorites                                                 | Tools                                 | Help                                        |                                    |                                          |                   | Links »                                                                                                    |
| 1.          | Creat                       | e/Edit                                        | Drug Nan                                                  | 10                                    |                                             |                                    |                                          |                   | <b></b>                                                                                                    |
|             | 1.<br>2.<br>3.<br>4.        | C <b>reate</b><br>Add Ro<br>Add/Re<br>Add Dri | <b>/Edit Dru</b><br>ute-Dose-S<br>move Ther<br>ug to Form | g Nam<br>Strength<br>apeutic<br>ulary | e<br>Combinations<br>Classes                |                                    |                                          |                   |                                                                                                    |
| Y           | ou hav<br>xisting           | e three<br>drug, i                            | e ways to a<br>or C. a nev<br>Entirely N                  | idd a ne<br>v route<br>lew Dr         | w drug. It may be 4<br>- dose form - streng | . an entirely ne<br>th combination | w creation, <b>B.</b><br>for an existing | based or<br>drug. | Step 5a: Choosing<br>Option B, first enter<br>in your new drug<br>name, then click the<br>drop down to find<br>the agent your new |
| r           | Name `                      | íour Dr                                       | rug:                                                      | lew Di                                | ug                                          | ADD                                |                                          |                   | Then click <b>Add</b><br>beside the agent yo<br>chose.                                                                            |
| E<br>i<br>i | 3. Cre<br>. Name<br>i. Choe | ate a (<br>e Your I<br>ose Age                | Custom Dr<br>Drug: Volt<br>ent: diclof                    | ug Bas<br>arol<br>anac                | ed on an Existing                           | Drug                               | - ADD                                    | L                 |                                                                                                    |
| (           | C. Add<br>Search            | New<br>for Dr                                 | Route-Dos<br>ug to Modif                                  | se-Strei                              | ngth Combination                            | for Existing Dr                    | ug                                       |                   |                                                                                                    |
| 1           |                             |                                               |                                                           |                                       |                                             |                                    |                                          | Internet          | <u> </u>                                                                                                    |
|             |                             |                                               |                                                           |                                       |                                             |                                    | , , , ,                                  |                   | ROS 1019                                                                                                    |

Custom Drug - Adding Route/Dose/Strength (option B)

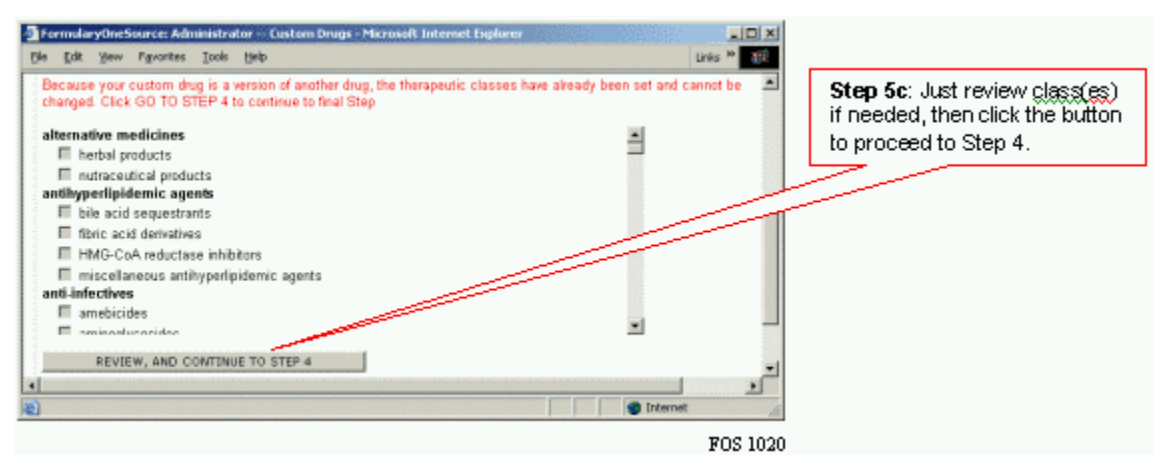

**Custom drugs - confirming therapeutic class(es)** 

| FormularyOneSource: Administrator — Custom Drugs - Microsoft Internet Explorer                                                                     |                             |
|----------------------------------------------------------------------------------------------------|-----------------------------|
| le Edit Yean Pyronitas Iools Halp                                                                                                    | Links 20 and                |
| t. Add Drug to Formulary                                                                                                    | <u> </u>                    |
| Create/Edit Drug Name [Volkeral (didofenac)]     Add Route-Dose-Strength Combinations     Add/Remove Therapeutic Classes     Add Drug to Formulary |                             |
| You have completed creating/editing your custom drug,                                                                                              |                             |
| The final step to the custom drug process is to add it to your formulary.                                                                          | Step 5d: Click Go to Step 4 |
| GO TO STEP 4                                                                                                    |                             |
| Drug Name: Voltarol                                                                                                    |                             |
| Route-Dose-Strengths: oral - enteric coated tablet - sodium 25 mg                                                                                  |                             |
| Therapeutic Classes: central nervous system agents >> analgesics >> nonsteroidal ar                                                                | nti-inflammatory agents     |
|                                                                                                    | Internet                    |
|                                                                                                    | ROS 1021                    |

Custom drugs - confirmation page

| 🎒 http:// | /dev4.pwe             | ek.com - Fo              | ormular  | yOneSource:                               | Administ                                                    | rator Homep                                                | age - Mic      | rosoft In 💶 🗖          | ×        |
|-----------|-----------------------|--------------------------|----------|-------------------------------------------|-------------------------------------------------------------|------------------------------------------------------------|----------------|------------------------|----------|
| Ele g     | dit <u>V</u> iew      | Favorites                | Tools    | Help                                      |                                                             |                                                            |                | _                      | 7        |
| Voltar    | en-XR (dio            | clofenac) [/             | Add Not  | e/Alert]   [Ad                            | ld/Delete                                                   | Substitution                                               | <u>s</u> l     | Comments &             |          |
| MF        | Route, D              | ose Form                 |          | Strengt                                   | h                                                           | Symbol                                                     | Value          | Comments               |          |
| 💌         | oral, tab             | let, extend              | ed relea | ase sodium                                | 100 mg                                                      | •                                                          | \$             |                        |          |
|           |                       |                          |          |                                           |                                                             |                                                            |                |                        | _        |
| Voltar    | ol (diclofer          | nac) <mark>[Add M</mark> | Note/Ale | ert]   [Add/De                            | elete Sub                                                   | stitutions]                                                |                |                        |          |
| MF        | Route, D              | ose Form                 |          | Strenat                                   | h                                                           | Price<br>Symbol                                            | Price<br>Value | Comments &<br>Comments | 1        |
| 💌         | oral, ent             | eric coated              | l tablet | sodium                                    | 75 mg                                                       |                                                            | \$             |                        |          |
| P         | VECHAN                | NGES                     | CAN      | ICEL                                      |                                                             |                                                            |                |                        |          |
| FTI<br>M  | ary Abbi<br>ster Form | reviations               |          | Step 5<br>Click or<br>the forr<br>and the | e: This is th<br>in the drop<br>nulary stat<br>en click Sat | he final step.<br>down to set<br>us desired<br>ve Changes. |                | Þ                      | <b>.</b> |
|           |                       |                          |          |                                           |                                                             |                                                            |                | FOS 20                 | 020      |

Formulary Administrator page - setting status

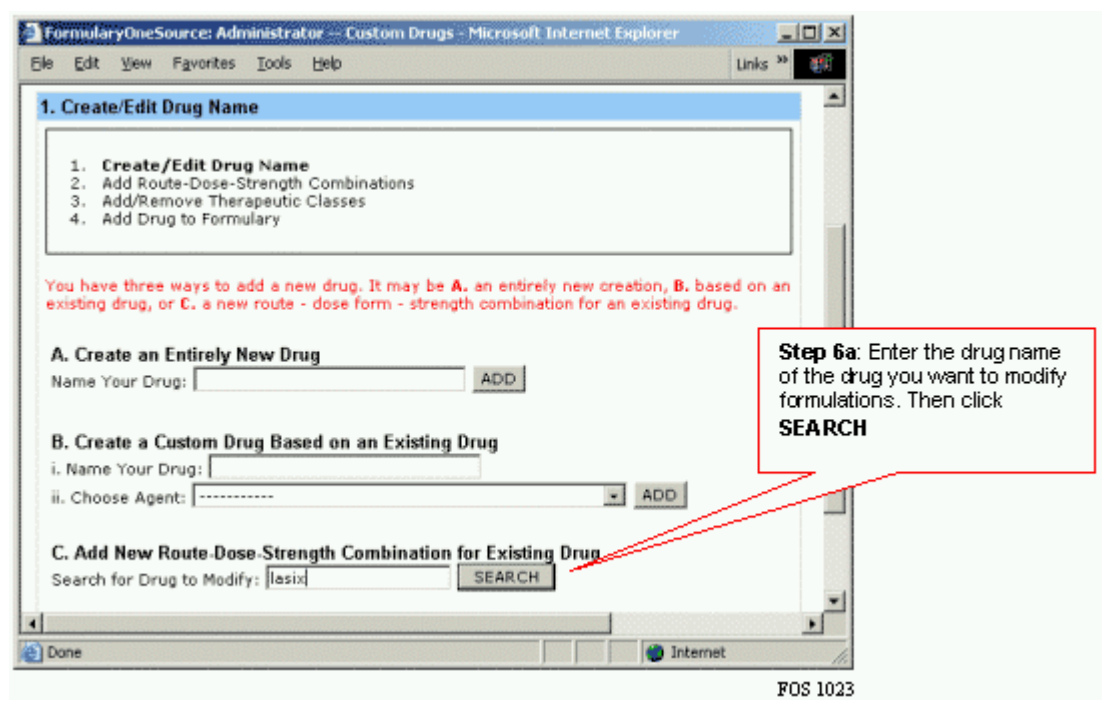

**Custom Drug Start Page – Illustrating Option C** 

### 6. Following **Option C**:

- a. Find drug/agent to base custom drug upon:
  - i. Enter the name of the drug/agent your custom drug is based upon (e.g. Lasix), and click **SEARCH** to the right of your entry.
- b. On the next screen, click the drug/agent name in the list (the background will turn blue) that matches your search choice, then click the **Select** button
- c. Now you need to choose the route/dose/strength formulations (see next page for illustration).

i. Since you are building this custom drug based upon an existing agent, you are presented with existing route/dose/strength formulations to choose from. As well, in the bottom right corner you will see the current route/dose/strength formulations already on formulary – these need not be added again. Either click on one of those listed in the top left box and then click add, or follow these steps to add a new route/dose/strength:

- 1. Click drop downs to select Route and Dose form
- 2. "Free text" enter your strength. This can be anything you wish to enter. If no strength is indicated, you must enter a "-" dash.
- 3. Click the **Add** >> button. Your custom drug formulation will appear in the list on the right.
- ii. Repeat the preceding steps until all formulations are added, then click **GO TO STEP 3** button.
- d. Therapeutic class(es) are predetermined since you are basing your custom drug on an existing agent. Click the **Review**, **And Continue to Step 4** button

- e. You have completed creating/editing your custom drug. The final step to the custom drug process is to add it to your formulary. Click **Go to Step 4** button
- f. Now you add your custom drug to formulary:
  - i. Click on the drop down arrow at beginning of the row accompanying the specific route/dose/strength formulation you are updating.
  - ii. Choose the appropriate formulary status abbreviation. To add a new formulary item, choose "F"."
  - iii. Save Changes: Click the [SAVE CHANGES] button
  - iv. You will return to the Formulary Management Page with an acknowledgement that "Your changes have been saved." This completes adding a custom drug via Option C.

### ILLUSTRATIONS FOR CUSTOM DRUGS VIA OPTION C

| 🚰 FormularyOneSource: Administrator — Custom Drugs - Microsoft Internet Explorer                                                     |                                                                                                    |
|----------------------------------------------------------------------------------------------------|----------------------------------------------------------------------------------------------------|
| Ele Edit Yew Favorites Iools Help                                                                                                    | Links <sup>30</sup>                                                                                                    |
| 1. Create/Edit Drug Name                                                                                                    |                                                                                                    |
| 1. Create/Edit Drug Name<br>2. Add Route-Dose-Strength Combinations<br>3. Add/Remove Therapeutic Classes<br>4. Add Drug to Formulary |                                                                                                    |
| Add New Route-Dose-Strength Combination for Existing Drug<br>Search for Drug to Modify: Idesix SEARCH<br>Lasix (furosemide)          | <b>Step 6b</b> : Click on the drug name<br>that identifies the drug you want to<br>add a new formulation to, and then<br>click the Select button. |
| SELECT                                                                                                    | rt a                                                                                                    |
|                                                                                                    | FOS 1024                                                                                                    |

**Custom Drugs - Search Results Page (Option C)** 

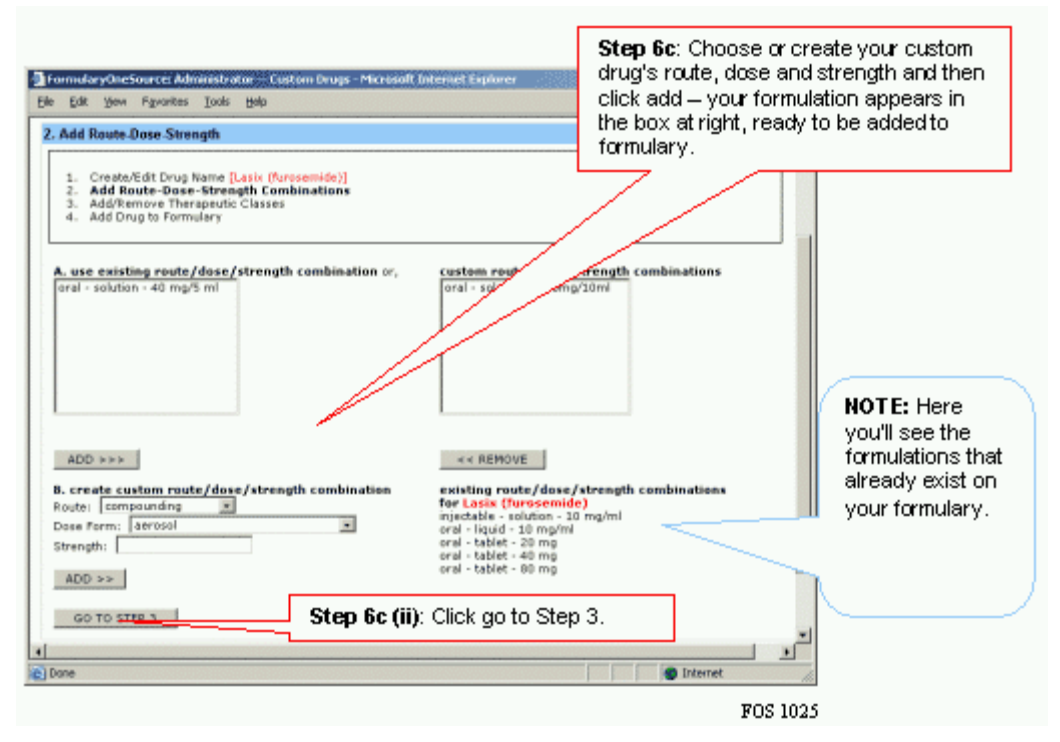

Custom Drug - Adding Route/Dose/Strength (option C)

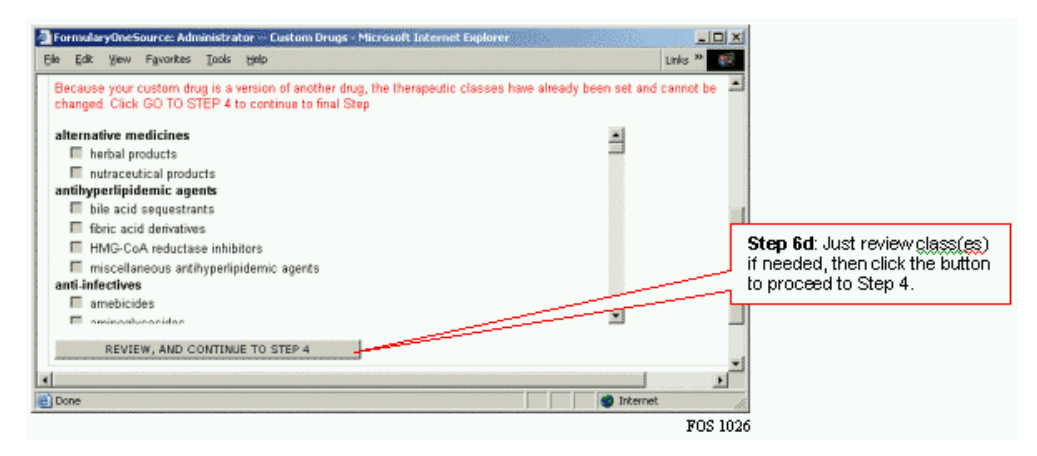

**Custom drugs - confirming therapeutic class(es)** 

| Terrini Fary One Source: Administrator — Custom Drugs - Microsoft Internet Explorer                                                                      |                                       |
|----------------------------------------------------------------------------------------------------|---------------------------------------|
| Bie Edit Wew Pavorites Tools Belo Links<br>4. Add Drug te Formulary                                                                                      | · · · · · · · · · · · · · · · · · · · |
| 1. Creste/Edt Drug Name [Lask: (furosemide)]<br>2. Add Route-Dose-Strength Combinations<br>3. Add/Remove Therapeutic Classes<br>4. Add Drug to Formulary |                                       |
| You have completed creating/aditing your custom drug.<br>The final step to the custom drug process is to add it to your formulary.                       | Step 6e: Click Go to Step 4           |
| GO TO STEP 4                                                                                                    |                                       |
| Drug Name: Lasic                                                                                                    |                                       |
| Route-Dose-Strengths: orel - solution - 100mg/10ml                                                                                                    |                                       |
| Therapeutic Classes: cardiovascular agents >> diuretics >> loop diuretic                                                                                 | ics                                   |
| NOTE: The route-dose-strength combinations listed in red ware also<br>automatically added for furoseroids if they did not already exist.                 |                                       |
| 🐑 Done 👘 Internet                                                                                                    |                                       |
| F                                                                                                    | 70S 1027                              |

Custom drugs - confirmation page

| http://dev4.pweek.com - Fo | rmularyOneSource: Administrator Ho    | mepage - Microsoft In 💶 🛛 🗙                                                                                     |
|----------------------------|---------------------------------------|----------------------------------------------------------------------------------------------------|
| Eile Edit View Favorites   | <u>T</u> ools <u>H</u> elp            | an 1997 an 1997 an 1997 an 1997 an 1997 an 1997 an 1997 an 1997 an 1997 an 1997 an 1997 an 1997 an 1997 an 1997 |
| furosemide (furosemide) [A | dd Note/Alert]   [Add/Delete Substitu | utions]                                                                                                    |
| MF Route, Dose Form        | Strength Symbol Value                 | Comments & Custom Field<br>Comments                                                                             |
| 💌 oral, liquid             | 10 mg/mL 💽 \$                         |                                                                                                    |
| 💌 oral, solution           | 100 mg/10 ml 📃 🗣                      |                                                                                                    |
| P oral, solution           | 40.mg/5 mL 💽 \$                       | Chan Cf. This is the first star                                                                                 |
| S oral, tablet             | 20 mg                                 | Click on the drop down to set                                                                                   |
| TI<br>oral, tablet         | 40 mg 💽 📢                             | and then click Save Changes.                                                                                    |
| 💌 oral, tablet             | 80 mg 💽 🗣 🗐                           |                                                                                                    |
|                            |                                       | ۲<br>۱                                                                                                    |

Formulary Administrator page - setting status

FOS 2021

# Preferences Set By Formulary OneSource Specialist

### **Custom fields**

You can add up to three custom fields for display on the Clinician web site and inclusion in printed reports. Custom fields are alphanumeric. For example, many pharmacy directors at hospitals without 24-hr pharmacy coverage are adding a field labeled "Location" so that nurses know where to find drugs after-hours.

Custom field headers need to be added by a Amplifi implementation specialist for you. To have custom fields added, just send an email to support@pharmacyonesource.com or call (800) 654-8395. We require one business day.

### Customized tab headings & patient tab/site

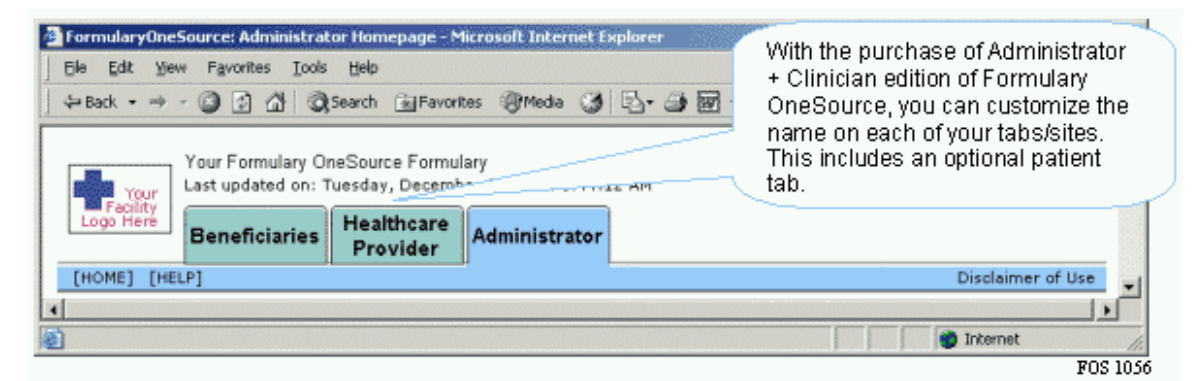

**Custom Tabs** 

You can add an additional tab and respective site to Amplifi. Typically this is done for organizations that want to provide formulary information to healthcare providers and patients. As well, you can customize the name of each of your tabs. By default you have an Administrator and Clinician tab (if you purchased a version including Clinician.) These can be renamed by contacting your Amplifi implementation specialist.

# Custom note types: Quantity Limit, Prior Authorization, and Medical Necessity

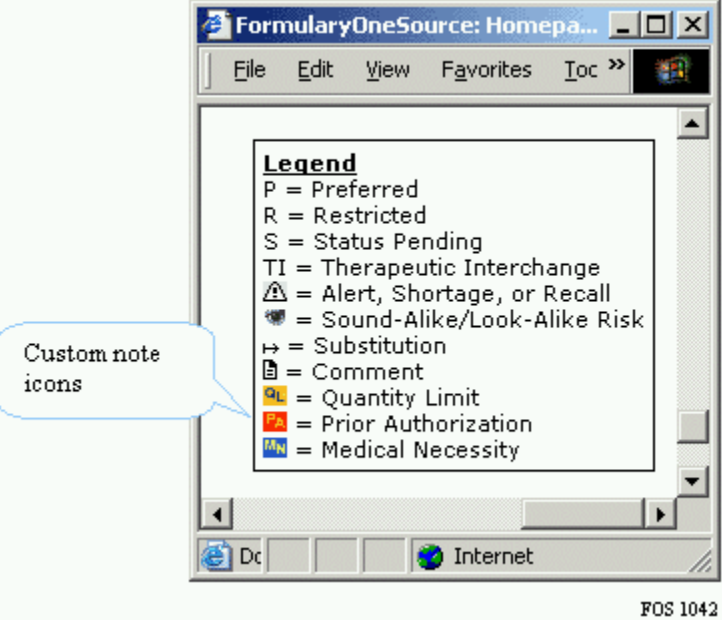

**Formulary Note Type Legend** 

Amplifi comes with Drug Alert, Recall, Shortage and Comments notes by default. You can add three additional note types: **Quantity Limit, Prior Authorization, and Medical Necessity**. By adding these notes types you're able to convey these characteristics with icons on the Clinician web site, and output custom reports that show only drugs with notes of a certain type. For example, you might make a report of all drugs requiring a prior authorization.

Contact an Amplifi implementation specialist to have custom note types added/removed.

# Chapter 3: Communicating and Sharing Your Formulary

# **Clinician web site**

This is where your physicians, nurses, pharmacist and other staff easily and swiftly learn what's on formulary, patient safety messages, therapeutic interchanges, and equivalents to non-formulary drugs. If you purchased an edition of Amplifi that includes Clinician, all which is needed to access the Clinician web site is an Internet browser and the specific site address. [NOTE: Internet Explorer 5.5 SP2 or Netscape 6.0 or higher are required]

The data posted to the Clinician website is done automatically for you after you post it to the Administrator pages. You can control many of the Clinician interface features through Administrator Preferences.

| FormularyOneSource: Homepage - Microsoft Internet I                                                                                                    | Explorer                                                                                                |                                                                                                    |
|----------------------------------------------------------------------------------------------------|----------------------------------------------------------------------------------------------------|----------------------------------------------------------------------------------------------------|
| Ble Edit Yew Favorites Tools Help                                                                                                    |                                                                                                    | जारे                                                                                                    |
| ] ↓ Back • ↔ - 🕥 🛃 🖓 Search 🐻 Favorites                                                                                                    | @Media 🧭 🔄 - 🔄 🕅 - 🖃 🖳                                                                                  |                                                                                                    |
| Your Formulary OneSource Formulary<br>Last updated on: Tuesday, December<br>Clinician Administrator                                                                                                    | 21,2004 8:44:12 AM                                                                                      | <u>•</u>                                                                                                    |
| [HOME]                                                                                                    |                                                                                                    | Disclaimer of Use                                                                                                   |
| For formulary questions please contact Your Name at<br><u>Doe@YourFacility.com</u> or call 555-555-5555.                                                                                                    |                                                                                                    | signed in as: Jacob Dixon                                                                                           |
| Your personalized header can go here!                                                                                                    |                                                                                                    |                                                                                                    |
| Current Announcements                                                                                                    |                                                                                                    | PDA Download                                                                                                    |
| Undiluted KCI is only available to O.R.                                                                                                    |                                                                                                    | <ul> <li>Download to Palm</li> <li>Download to PocketPC</li> </ul>                                                  |
| A Drug Recalls A Drug Alerts                                                                                                    | A Drug Shartages                                                                                        | Nava                                                                                                    |
| Vioxx - 9/30/2004 Procrit - 12/8/2004<br>cefpodoxime - 2/3/2004 Bicillin C-R - 11/30/21<br>Bicillin L-A - 11/30/21<br>Canasa - 10/21/2004<br>mesalamine - 10/21/2<br>(Sort by Effective Date   Sort by Drug Name) | folic acid - 10/15/2004<br>004<br>004<br>2004<br>2004 (View A                                           | <ul> <li>7 Reasons To Switch</li> <li>9 Generic Vicoprofen<br/>Approved</li> <li>9 Velcade Approved Fast</li> </ul> |
| ·····                                                                                                    |                                                                                                    | P&T Notes                                                                                                    |
| Search Formulary By Drug Name                                                                                                    | OR By Therapeutic Class                                                                                 | December 2004 Minutes                                                                                               |
| OR By First Letter Of Drug Name                                                                                                    | alternative medicines<br>antihyperlipidemic agents<br>anti-infectives<br>antineoplastics<br>biologicals | Links<br>> CDC<br>> FDA Medwatch                                                                                    |
| VWXYZ                                                                                                    | @ Search)                                                                                               | Medication Safety<br>> Vioxx Recall                                                                                 |
|                                                                                                    |                                                                                                    | Deskton Icon                                                                                                    |
| Master Formulary Reports fundated: 12/21/2004 8                                                                                                    | -44-12 AM                                                                                               | Create Desktop Icon                                                                                                 |
|                                                                                                    |                                                                                                    |                                                                                                    |
| Sound Alike/ Look Alike                                                                                                    |                                                                                                    |                                                                                                    |
| 🗉 🖳 🔁 Your Formulary by Drug Name                                                                                                    |                                                                                                    | - Computery                                                                                                    |
| ีต®ी®ถึง ค.ศ. ค.ศ                                                                                                    |                                                                                                    | Formulary                                                                                                    |
| <u>و</u>                                                                                                    |                                                                                                    | Thermet Rock Loss                                                                                                   |
|                                                                                                    |                                                                                                    | FUS 105.                                                                                                    |

**Clinician Home Page** 

# **Printed and intranet reports**

The Amplifi Administrator edition includes a proprietary application that enables you to create custom reports. You make choices among the following to create custom reports based upon: data set, structure, content, and output format.

The content choices include: Drugs Filter (allows you to limit report to only brand or generic drugs), Strength, Route/Dose Form, Custom Fields, Price, Alerts, Recalls, Shortages, Black Box Warnings, Notes, [optional: Quantity Limit, Prior Authorization, Medical Necessity], Drug Substitutions, Sound-Alike/Look-Alike Drugs, Formulary Status.

Amplifi builds your professional reports – bolding where needed, including icons, page counts, organization and report titles, and much more. To add a custom report, follow these two steps:

1. From the **Administrator Home** page, click the <u>Add Report</u> link in the **Tools** box.

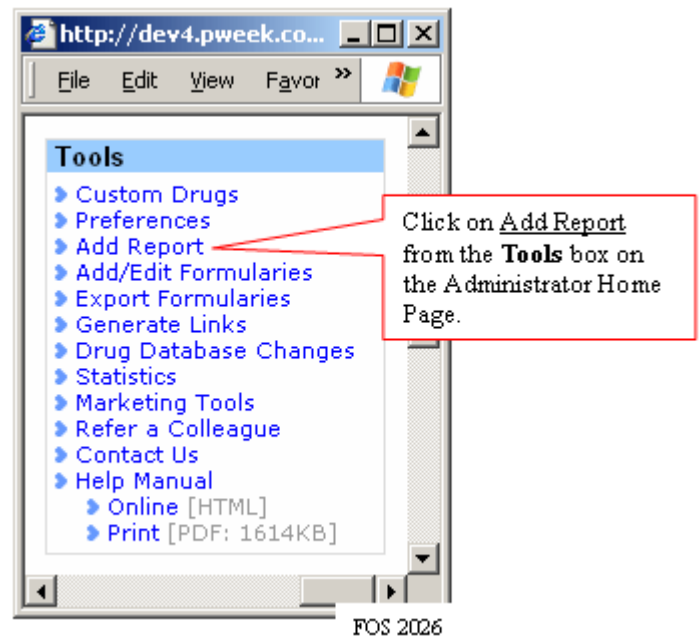

- 2. Now you need to make your choices of what to include, how to output the report and who has access.
  - Name the report what you want it called
  - Choose the formulary to draw the data from
  - Choose whether to output by Therapeutic class (includes an alphabetical index that is cross referenced to class) or alphabetically by Drug Name

**Note:** The Therapeutic class filter has two options: you may choose to create a

report with all therapeutic classes or you may restrict the report to a specific class or sub-class.

- Choose whether to include all drugs on formulary or just brand or generics
- Choose among content options. (Choosing "Yes, but limit report to only show drugs with..." limits report to only drugs with that characteristic. This is a good way to make a formulary specific look-alike/sound-alike wall chart, etc.)
- Choose output formats
- Choose Accessibility
- Click the Create button and follow the prompts.

| 🖉 FormularyOneSource: Adminis                                 | trator Homepage - Microsoft Internet 💶 🔲 🗙    |
|---------------------------------------------------------------|-----------------------------------------------|
| <u>File E</u> dit <u>V</u> iew F <u>a</u> vorites <u>T</u> oo | ols <u>H</u> elp                              |
| ⇔Back • ⇒ • 🙆 😰 🖓 🔇                                           | 🞗 Search 📓 Favorites 🎯 Media 🎯 🗟 🗸 🚿          |
| Add Report                                                    | <u> </u>                                      |
| Report Name                                                   |                                               |
|                                                               | Your Formulary                                |
| Formulary                                                     |                                               |
|                                                               | Master Formulary 💌                            |
| Sort Type                                                     |                                               |
|                                                               | Orug Name                                     |
|                                                               | O Therapeutic Class                           |
| Therapeutic Class Filter (                                    | only available for therapeutic class reports) |
| Drugs Filter                                                  |                                               |
| allows you to limit report to                                 | ⊙ All                                         |
| only brand or generic drugs                                   | C Brand                                       |
|                                                               | O Generic                                     |
| Display Strength                                              |                                               |
|                                                               | Yes                                           |
|                                                               | C No                                          |
| Display Route/Dose Form                                       |                                               |
|                                                               | ● Yes                                         |
| •                                                             |                                               |
|                                                               | FOS 103                                       |

Partial screen of Add report page (drug filter)

| ē)       | For  | mular             | yOne5               | iource: Adm        | ninistra      | tor H   | Iomepage - Microsoft Internet Explo 💶 💌 |
|----------|------|-------------------|---------------------|--------------------|---------------|---------|-----------------------------------------|
| Eil      | е    | <u>E</u> dit      | <u>V</u> iew        | F <u>a</u> vorites | <u>T</u> ools | Hel     | p 🦉                                     |
| A        | ١d   | d R               | epor                | t                  |               |         | <u> </u>                                |
| Г        |      |                   |                     |                    |               |         |                                         |
| <b>י</b> | Rep  | ort               | lame                |                    |               |         |                                         |
|          |      |                   |                     |                    |               | New     | Report                                  |
| -   I    | For  | mula              | iry                 |                    |               |         |                                         |
|          |      |                   |                     |                    |               | Mast    | ter Formulary 💌                         |
| -        | Sor  | t Typ             | )e                  |                    |               |         |                                         |
|          |      |                   |                     |                    |               | 0       | Drug Name                               |
|          |      |                   |                     |                    |               | $\odot$ | Therapeutic Class                       |
| F        | The  | rape              | utic C              | lass Filte         | r             |         |                                         |
|          | Allo | ws yo<br>bific ti | )u to lir<br>berane | mit a repor        | t to a        | Сa      | II therapeutic classes                  |
| 1        | may  | cho               | ose fro             | m any leve         | el.           | Сa      | Iternative medicines                    |
|          |      |                   |                     |                    |               | Θa      | ntihyperlipidemic agents                |
|          |      |                   |                     |                    |               | 0       | bile acid sequestrants                  |
|          |      |                   |                     |                    |               | 0       | fibric acid derivatives                 |
|          |      |                   |                     |                    |               | 0       | HMG-CoA reductase inhibitors            |
|          |      |                   |                     |                    |               | 0       | miscellaneous antihyperlipidemic agents |
|          |      |                   |                     |                    |               | Сa      | nti-infectives                          |
|          |      |                   |                     |                    |               | O a     | ntineoplastics                          |
| •        |      |                   |                     |                    |               | O.F     |                                         |
| _        |      |                   |                     |                    |               |         | FOS 1037                                |

Partial screen of Add report page (Therapeutic Filter)

To view, edit, copy, or delete your formulary reports, you click on the corresponding icons from the Administrator Home Page. Once viewed, you can print out to a desktop printer or save to a shared drive on your intranet.

|                                          | 🧃 Fo                   | rmula        | ry0ne5   | ource: Ad | ministra           | tor Ho | mepage - N | 1icrosoft Int | ernet Explore | r      |   | _     |          |
|------------------------------------------|------------------------|--------------|----------|-----------|--------------------|--------|------------|---------------|---------------|--------|---|-------|----------|
|                                          | Eile                   | <u>E</u> dit | ⊻iew     | Favorites | Tools              | Help   |            |               |               |        |   |       |          |
|                                          | M                      | aster        | Formu    | lary Rep  | orts (up           | dated: | 12/17/200  | )4 1:09:42 P  | M]            |        |   |       | -        |
|                                          | Ð                      | 91<br>10     | So<br>So | und Alik  | e/ Look<br>Jary by | Alike  | Namo       |               |               |        |   |       |          |
|                                          | Đ                      | •            | Yo       | ur Formu  | ilary by           | Thera  | apeutic Cl | ass           |               |        | Ø | Pa (* |          |
|                                          |                        | < A          | dd Repo  | ort Re    | ports Le           | gend:  | 🖲 View     | 🗹 Edit        | 🗈 Сору        | Delete |   |       |          |
| Click on ei<br>icon, deper<br>on which f | ther<br>nding<br>ormat |              |          |           |                    |        |            |               | -             |        |   |       | ت.       |
| you would<br>to view.                    | like                   | ſ            |          |           |                    |        |            |               |               |        |   | I     | 70S 1035 |

Formulary Report Interface (Administrator)

### Statistics: Administrator & Usage Stats

# **Administration Stats**

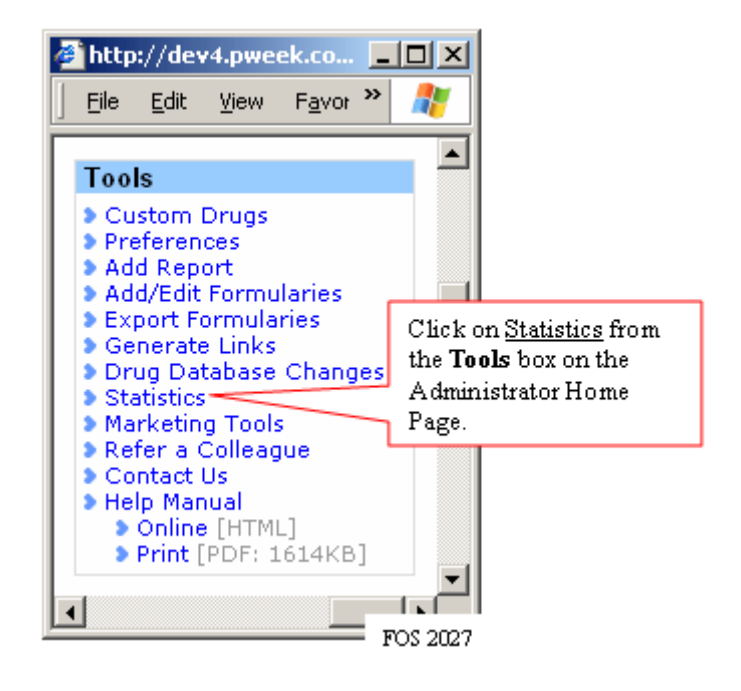

Administration Stats provides statistics about the items currently on your formulary. These statistics are updated nightly.

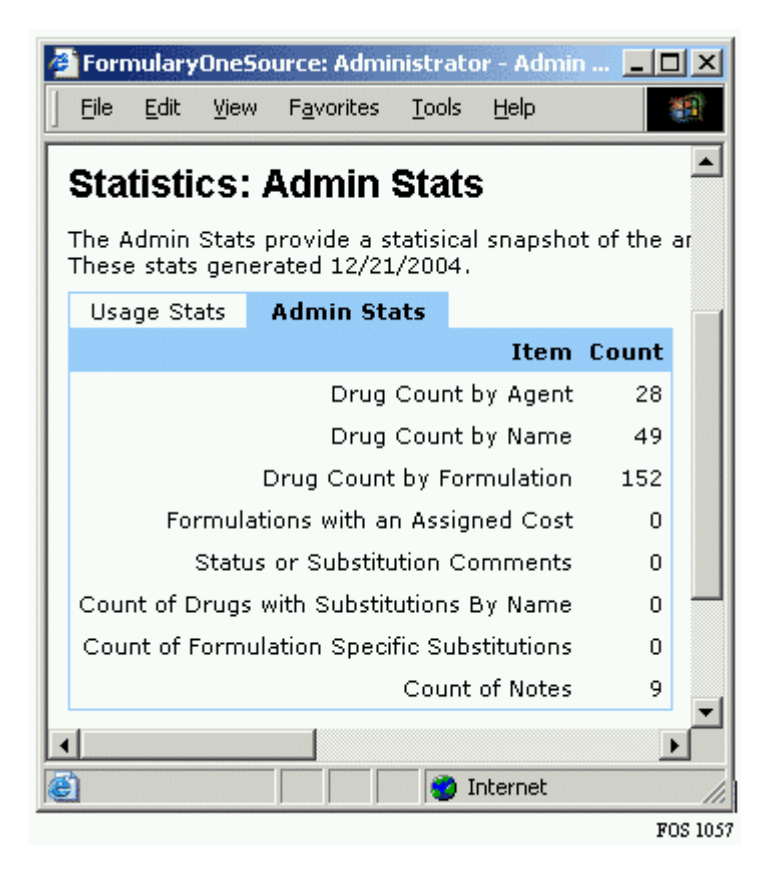

Definitions:

- <u>Drug Count by Agent</u> Unique number of agents (eg. rosuvastatin) on your formulary.
- <u>Drug Count by Name</u> Unique number of drug names (eg. Crestor, rosuvastatin) on your formulary.
- <u>Drug Count by Formulation</u> Unique number of formulations (eg. Crestor oral tablet 5 mg) on your formulary.
- Formulations with an Assigned Cost Number of formulations on your formulary with cost values assigned.
- <u>Status or Substitution Comments</u> Number of formulations on your formulary with status or substitution comments assigned.
- <u>Count of Drugs with Substitutions By Name</u> Unique number of drug names (eg. Crestor, rosuvastatin) on your formulary with an assigned substitution.
- <u>Count of Formulation Specific Substitutions</u> Unique number of formulations (eg. Crestor oral tablet 5 mg) on your formulary with a substitution defined at the formulation level.
- <u>Count of Notes</u> Unique number of notes linked to drug names on our formulary.

# **Usage Stats**

Usage Stats provides statistics about how often each section of your Amplifi website is being used. These statistics are updated nightly.

Adjust the Start and End Dates to provide statistics on a certain date range.

| 🔮 FormularyOneSo                                                                   | ource: Admini                                                | strato                      | r - Usa                    | ige Stats - Microsoft Internet Explorer 📃 🔲 🗙                                           |
|------------------------------------------------------------------------------------|--------------------------------------------------------------|-----------------------------|----------------------------|-----------------------------------------------------------------------------------------|
| <u> </u>                                                                           | F <u>a</u> vorites                                           | <u>T</u> ools               | <u>H</u> elp               |                                                                                         |
| Statistics:                                                                        | Usage S                                                      | tats                        |                            |                                                                                         |
| The Usage Stats<br>These stats gene                                                | provide a sta<br>rated 12/21/3                               | tisical<br>2004.            | snapsi                     | hot over a given date range of the Adjust the start and end dates to filter statistics. |
| Usage Stats                                                                        | Admin Stat                                                   | :s                          |                            |                                                                                         |
| Event                                                                              |                                                              | Cou                         | nt                         | Start Date 9/20/2004                                                                    |
| Clinician                                                                          |                                                              |                             |                            | End Date 12/20/2004 90                                                                  |
|                                                                                    | Pageviews                                                    | 166                         |                            |                                                                                         |
|                                                                                    | Searches                                                     | 14                          |                            | Please enter dates in MM/DD/YYYY format.                                                |
| Reports                                                                            | Downloaded                                                   | 0                           |                            | stats are upuated highlity.                                                             |
| Admin                                                                              |                                                              |                             |                            |                                                                                         |
|                                                                                    | Pageviews                                                    | 776                         |                            |                                                                                         |
|                                                                                    | Searches                                                     | 37                          |                            |                                                                                         |
| Reports                                                                            | Downloaded                                                   | 1                           |                            |                                                                                         |
| Statistic Definition<br>Pageviews: the tot<br>Searches: the tot<br>Reports Viewed: | <u>15</u><br>otal number of<br>al number of<br>the total num | of page<br>drug :<br>ber of | es viev<br>search<br>repor | wed.<br>nes performed.<br>ts viewed.                                                    |

Definitions:

- <u>Pageviews</u> Number of times any webpage on your Amplifi website within that section (eg. Clinician or Admin) is viewed.
- <u>Searches</u> Number of formulary searches performed.
- <u>Reports Downloaded</u> Number of formulary reports viewed and/or downloaded.

### **Marketing Tools**

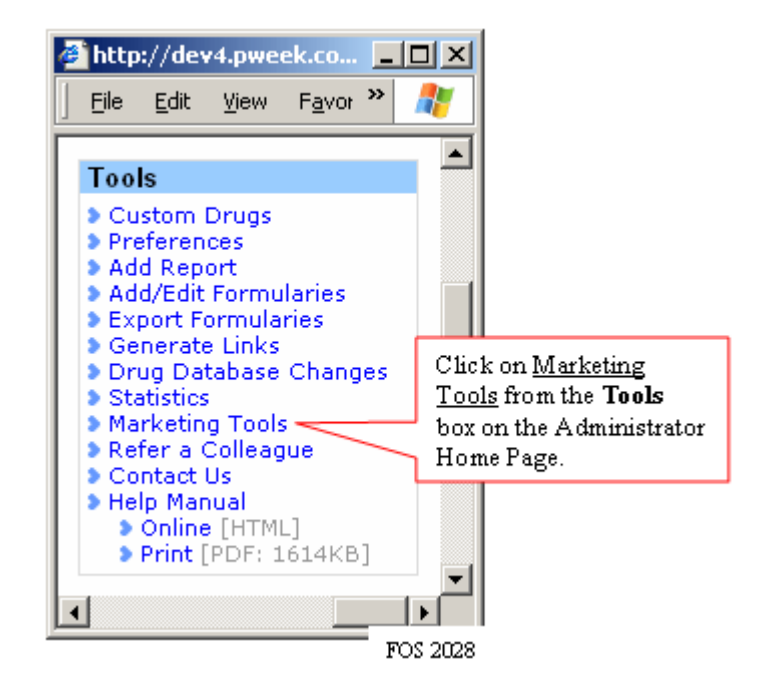

This is an area designed to help the Administrators promote and increase the usage of Amplifi to their clinicians.

### Clinician Presentation includes:

- *PowerPoint* A quick slideshow for clinicians to demonstrate how easy Amplifi is to use.
- *Word Document* This is a copy of the PowerPoint presentation in standard Microsoft Word format.

<u>Poster Template</u>- This customizable poster is a fantastic way to display the basic functions of Amplifi.

To Customize your poster:

- There is a "Special Notes" field that appears at the bottom of the poster.
- Click "Generate Poster"
- The poster can be saved as a Word Document. The text can be altered in this format, yet still maintains the pictures, title and fonts

**Email Template**- The e-mail template allows you to create a message to your end users so they can easily get access to your Amplifi application.

**Note**: We are always looking for new ideas or suggestions for this aspect of Amplifi. If you have any suggestions on new notifications and training tools, please let us know. Simply click the "Submit

Chapter 3: Communicating and Sharing Your Formulary

Suggestion or Bug" link on the blue Administrator tab above the "signed in as:" queue.

# PDA: Palm & Pocket PC

If you purchased the Amplifi edition including PDA access, your PDA file for download is automatically updated each time you update your formulary. Your PDA clients will need to download the updated data each time you update your formulary (however they only need to download the program application once).

From either the Administrator or Clinician Home page, click on the link for the version of PDA download you are seeking. Then, follow the steps to download to your PDA.

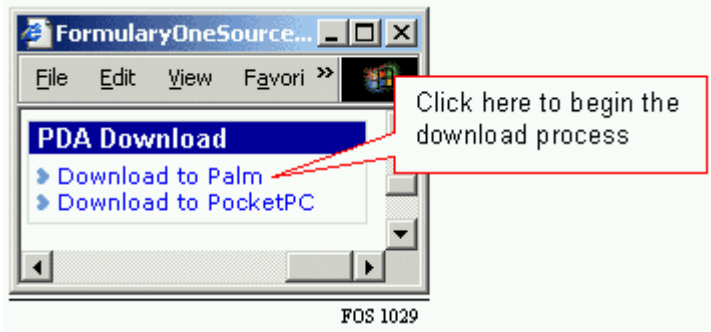

To download your formulary to a PDA device (Palm OS 3.5 or higher)

- (If you do not know what version you have, you can find it by clicking on Home/Time/Options/About Applications)
- 1. Click open, check the PRC File, Close. (The Palm must be in its base) Download the Data
- 2. Click on "Create FOS data file", the box will change, click on "Download data file".
- 3. Click the Hotsync button at the bottom of the Palm.

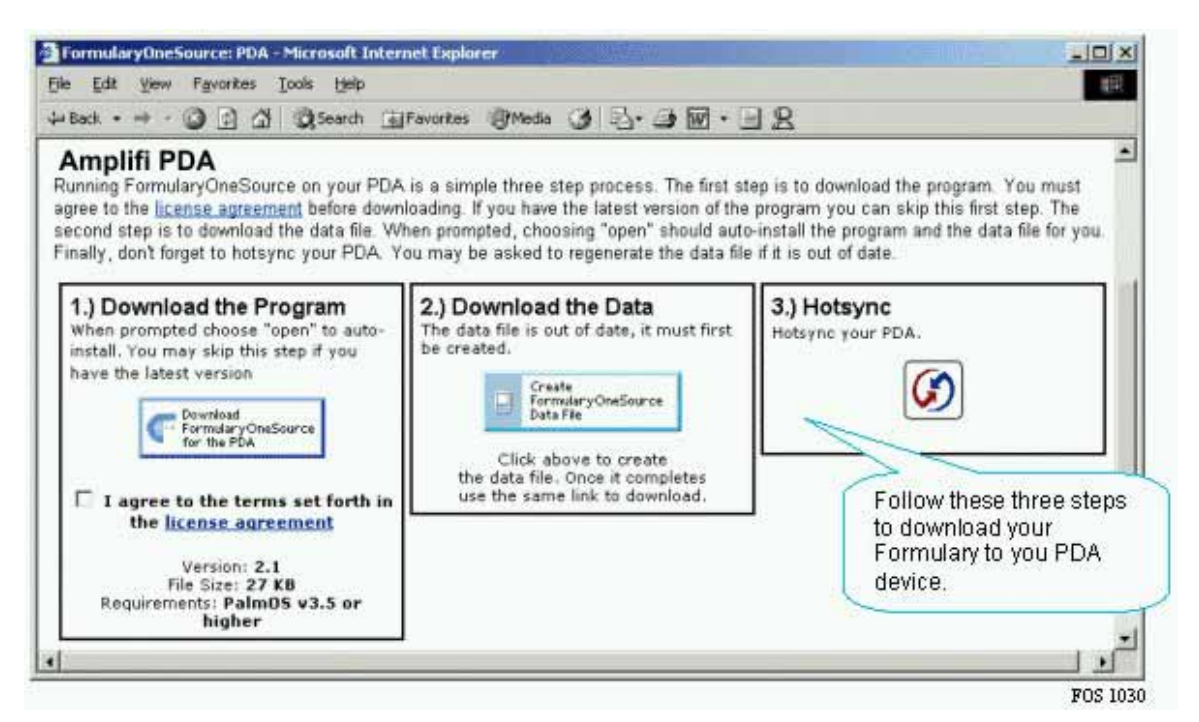

**Download PDA Palm OS® Interface** 

To download your formulary to a Pocket PC

- 1. Click on Create.
- 2. Click on Install. A pop-up appears. Click on Open.
- 3. A message will appear asking for upgrades. Click on yes, next and finish.

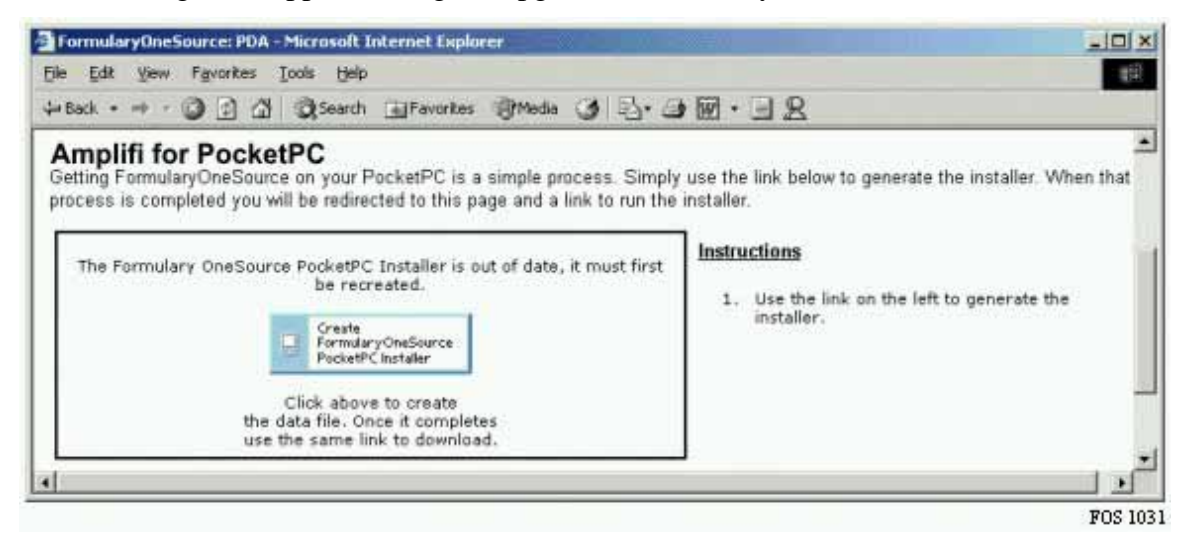

**Download PDA PocketPC® Interface** 

# **Export Formularies (csv file)**

You can export your formulary in CSV (comma separated value) format so that it can be imported into most any program needing a dataset of formulary information.

Follow these steps:

1. From the **Administrator Home** page, click the <u>Export Formulary</u> link in the **Tools** box

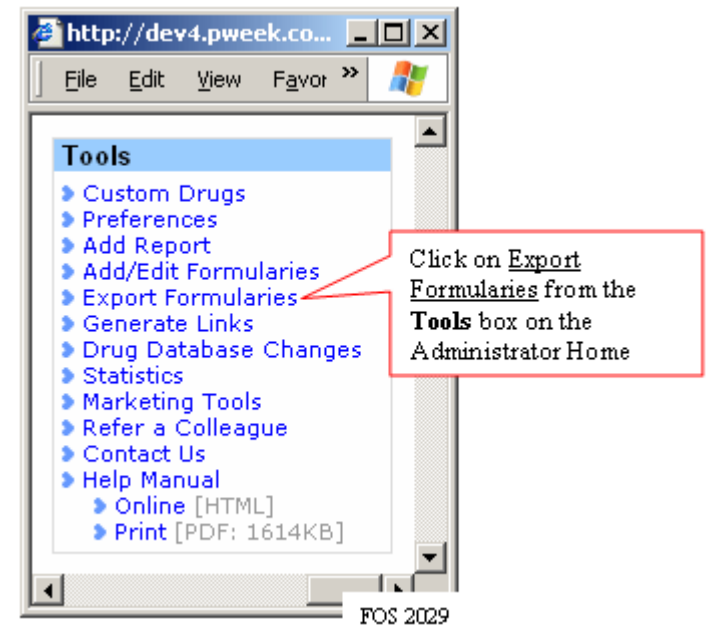

- 2. Choose the formulary to export (no option if you only maintain one formulary)
- **NOTE:** There are several additional exporting options (see the radio buttons on the diagram below). At any given time you may choose to export obsolete or discontinued drugs on your formulary, custom drugs, brand names only or generic names only.
- 3. Click the **Export** button. A file will render and a link will appear
- 4. Click the **Master Formulary** (*the name will reflect the formulary you chose to download*) link. The file size is indicated in brackets.
- 5. Save or open the file as your computer prompts you.

### Chapter 3: Communicating and Sharing Your Formulary

| E:<br>Th<br>se<br>or                                 | xport Formularies<br>is utility allows you to select a formulary from the drop down list below and export it to a comma<br>parated value file (a .CSV file). After Exporting the formulary you will be provided a link to view<br>download the file you have just created. | • |
|------------------------------------------------------|----------------------------------------------------------------------------------------------------|---|
| To export the<br>master<br>formulary, click<br>here. | <ul> <li>Include only obsolete drugs</li> <li>Include only custom drugs</li> <li>Include only brand name drugs without generic equivalents</li> <li>Include only generic drugs without brand name equivalents</li> </ul>                                                   | • |

**Export Formularies Interface – Level I** 

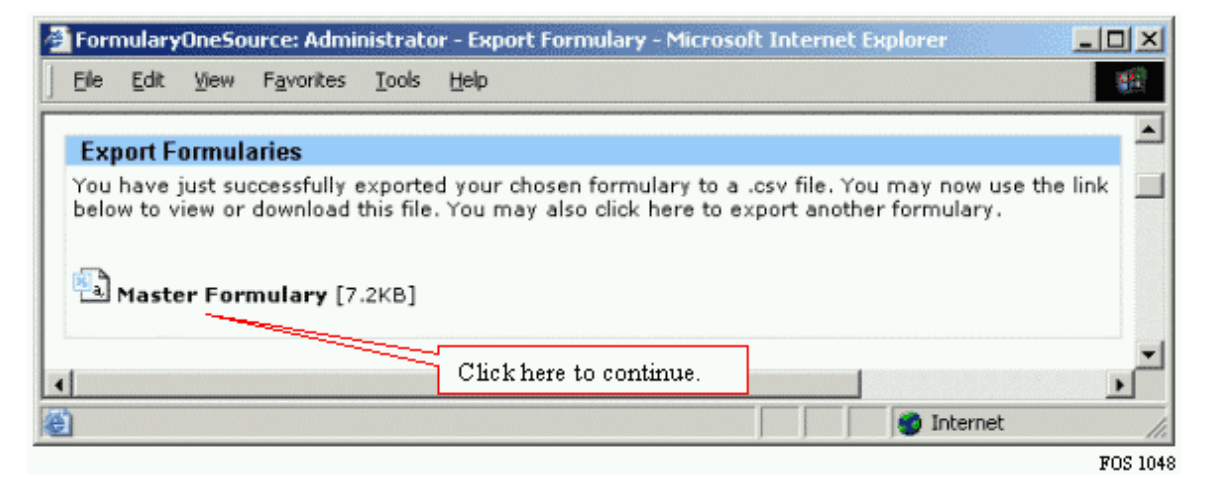

**Export Formularies Interface – Level II** 

# Chapter 4: Including Pertinent Pharmacy Information (Pharmacy Portal)

# Adding News, Notes, Links and Medication Safety

In addition to communicating vital formulary information, many pharmacy directors choose to use Amplifi as a portal to pertinent pharmacy information. Adding/editing this information always begins on the Administrator Home page.

You can add content in one of four categories: News, P&T Notes, Links and Medication Safety. Information/links are added the same way in all four categories. The only difference is where you click (Edit) which determines which category your note, document or link is listed on the Clinician web site.

| News (edit)                                                                                     |
|-------------------------------------------------------------------------------------------------|
| <ul> <li>7 Reasons To Switch</li> <li>&gt; Generic Vicoprofen</li> <li>&gt; Approved</li> </ul> |
| Velcade Approved Fast                                                                           |
| D&T Notoe (adit)                                                                                |
| For notes (eur)                                                                                 |
| December 2004 Minutes                                                                           |
|                                                                                                 |
| Links (edit)                                                                                    |
| N CDC                                                                                           |
| A TRA MILLUIRE                                                                                  |
| > FDA Medwatch                                                                                  |
|                                                                                                 |
| Medication Safety (edit)                                                                        |
|                                                                                                 |
| Vioxx Recall                                                                                    |
| FOS 1051                                                                                        |

Administrator Home page - Highlighting News, P&T Notes, Links and Medication Safety

- 1. Once you've clicked (edit) beside News, P&T Notes, Links or Medication Safety, proceed as follows:
- 2. Click <u>Add A Headline</u> link
- 3. Now you enter your Headline (the title that appears on the Clinician web site), enter a URL for links, a file (such as a Word document) OR enter text for an article.
- **NOTE:** If you are importing a file you will need use file manager to browse for the document located on your hard drive or shared network. (See diagram below **Articles/Links Management page -**

adding a file) After the file has been uploaded, return to add headline screen and choose the selected file from the drop down menu.

4. Once you are finished, click the **ADD** button at the bottom of the screen

**NOTE**: Should you wish to import a full document, please send it to your Pharmacy OneSource contact and they will upload it for you within one business day. We handle it this way to ensure no viruses are imported. We recommend that you link to shared documents on your shared drive as opposed to uploading to our servers. We recommend this so that only one instance of your document exists – assuring continuous accuracy. If you choose to include text instead of a link, enter your text directly in the Article box. You can type directly and use HTML for formatting. Otherwise, you can copy-n-paste html from Word or FrontPage or similar software.

| FormularyOneSource: Administrator H                                      | lomepage - M 💶 🗙 |  |  |  |  |  |
|--------------------------------------------------------------------------|------------------|--|--|--|--|--|
| <u>File E</u> dit <u>V</u> iew F <u>a</u> vorites <u>T</u> ools <u>H</u> | elp 👘            |  |  |  |  |  |
| Articles/Links Managerr<br>List Headlines   Add a Headline   File M      | nent: List       |  |  |  |  |  |
| FormularyOneSource: News                                                 |                  |  |  |  |  |  |
| Headline                                                                 | Click "Add       |  |  |  |  |  |
| 7 Reasons To Switch Headline to insert a                                 |                  |  |  |  |  |  |
| Generic Vicoprofen Approved Link, Document or                            |                  |  |  |  |  |  |
| Velcade Approved Fast                                                    | Article.         |  |  |  |  |  |
| Add Headline                                                             |                  |  |  |  |  |  |
|                                                                          | Internet         |  |  |  |  |  |
|                                                                          | FOS 1052         |  |  |  |  |  |

Articles/Links Management page
#### Chapter 4: Including Pertinent Pharmacy Information (Pharmacy Portal)

| 🚰 FormularyOneSource                                | e: Administrator Homepage - Microsoft Inl    | ernet Explorer   | - 🗆 ×    |
|-----------------------------------------------------|----------------------------------------------|------------------|----------|
| ∫ <u>F</u> ile <u>E</u> dit <u>V</u> iew F <u>a</u> | vorites <u>T</u> ools <u>H</u> elp           |                  |          |
| Articles/Links                                      | S Management: Add<br>Headline   File Manager |                  | <b>_</b> |
| FormularyOneS                                       | ource: News                                  | Enter a headline |          |
| Headline:                                           |                                              | appear under the |          |
| Start Date:                                         | 12/20/2004                                   | yellow tool bar. | ノ 📕      |
| End Date:                                           | date to expire, leave blank                  | for never        |          |
| Rank (1 - 99):                                      | 50 use this to rank headlines of             | same start dates |          |
| • Website:                                          | http://                                      |                  |          |
|                                                     | (eg. http://www.pharmacyonesource.co         | m/)              |          |
| O File:                                             |                                              |                  |          |
| O Article:                                          |                                              |                  |          |
|                                                     | Add Cancel Reset                             |                  | •        |
| •                                                   |                                              |                  |          |
| 🕘 Done                                              |                                              | 🕑 Internet       | 11.      |
|                                                     |                                              |                  | FOS 105  |

Articles/Links Management page - adding content and links

|                                            | FormularyOneSource: Administrator Homepage - Microsoft Internet Explorer     Ele   Edit   Yiew   Favorites   Loois   Help     Articles/Links Management: Add   Image Management: Add   Image Management: Add   Image Management: Add                                                                                                    | ×                                                                                    |
|--------------------------------------------|----------------------------------------------------------------------------------------------------|--------------------------------------------------------------------------------------|
| Choose<br>File to<br>insert a<br>document. | List Headlines   Add a Headline   File Manager If no press   FormularyOneSource: News avail   Headline: avail   Start Date: 12/20/2004   End Date: date to expire, leave blank for never   Rank (1 - 99): 50   Use this to rank headlines of same start dates File 1   © Website: No files found, use file manager to upload files. upload/delete files (open will refresh file list) | files are<br>ently<br>lable, click<br>upload link<br>pload<br>uments into<br>Manager |
|                                            | Article:<br>Add Cancel Reset                                                                                                    | Dinternet                                                                            |

Articles/Links Management page - adding a file

## **Chapter 5: Security & Site Access**

### **Authorizing Administrators**

Although you are able to have as many authorized administrators of your Amplifi as you wish, we recommend the number keeps to a minimum. Authorized Administrators have full capability to add/delete/change any content on your Amplifi site – so we strongly recommend giving these rights cautiously.

Setting up a user as an Authorized Administrator must be done through Pharmacy OneSource. It takes one business day or less for us to complete. We need the following details about the person being authorized from you to enable an authorized administrator:

- 1. First and last name
- 2. Email address
- 3. Phone number

Either call or email (from your account) this information to us. We will verify your request via email if received via email.

### Glossary

### С

**Custom Drugs:** These are completely new drugs that you have created from scratch. You give it a name and create all of the route-dose-strength combinations.

#### Μ

**Modified Drugs:** These are existing drugs that you, in some way, modify. You can create new versions for existing drugs or create new route-dose-strength combinations for existing versions of drugs.

# Index

#### A Add

| Add                            |     |
|--------------------------------|-----|
| Headline                       | 67  |
| notes                          | 18  |
| Add                            | 10  |
| Add                            | 18  |
| Add                            | 20  |
| Add                            | 26  |
| Add                            | 27  |
| Add                            | 36  |
| Add                            | 48  |
| Add                            | 50  |
| Add                            | 53  |
| Add                            | 67  |
| Add Formularies Page           | 33  |
| Add Note/Alert                 | 20  |
| Add Report                     | 53  |
| Add/delete/change              | 71  |
| Add/edit                       | 9   |
| Add/Edit Formularies           | 33  |
| Added Drugs21.                 | 36  |
| Adding price information       | 26  |
| Adding/Editing26,              | 67  |
| Administrator                  | 64  |
| Administrator Home Page 7. 36. | 64  |
| Administrator Preferences      | 51  |
| Alerts                         | 53  |
| Amplifi PDA                    | 3   |
| Appendix                       | 1   |
| Article                        | 67  |
| Articles/Links Management      | 67  |
| Authorized Administrators      | 71  |
| B                              | • • |
| Black Box Warnings             | 53  |
| C                              |     |
| Change 10 26 27 36             | 62  |
| Clinician 20 49 50 51 57       | 62  |
| Clinician Home 20              | 62  |
| Clinician Home Page 20, 51     | 62  |
| Clinician website              | 51  |
| Comments 27 50                 | 57  |
| Contacting                     | 57  |
| Contacting                     | 0   |

| Contains                       | 31  |
|--------------------------------|-----|
| CSV                            | 64  |
| Custom Fields                  |     |
| display                        | 48  |
| Custom Fields                  | 48  |
| Custom Fields                  | 53  |
| Custom Tabs                    | 49  |
| D                              |     |
| Database Changes               | 21  |
| Delete                         |     |
| formulary item                 | 10  |
| Delete                         | 10  |
| Delete                         | 36  |
| Display                        |     |
| custom fields                  | 48  |
| Display                        | 48  |
| Download                       | 64  |
| Download PDA Palm OS® Interfac | e   |
|                                | 62  |
| Download PDA PocketPC® Interfa | ice |
|                                | 62  |
| Dropped Drugs                  | 21  |
| Drug Alert20,                  | 50  |
| Drug Shortage                  | 20  |
| Drug Substitutions             | 53  |
| Drug/agent                     |     |
| listing18,                     | 20  |
| Drug/agent                     | 18  |
| Drug/agent                     | 20  |
| Drug/agent                     | 26  |
| Drug/agent                     | 27  |
| Drug/agent                     | 36  |
| Drugs Filter                   | 53  |
| E                              |     |
| Editing                        |     |
| Custom Drug                    | 36  |
| Editing                        | 36  |
| Email                          | 71  |
| Enter                          |     |
| URL                            | 67  |
| Enter20, 26,                   | 36  |
| Enter                          | 67  |
|                                |     |

| Expiration Date 18, 20             |
|------------------------------------|
| Export                             |
| Export Formulary                   |
| F                                  |
| Formulary                          |
| Add Drug 36                        |
|                                    |
| PDA                                |
| POCKET PC 62                       |
| updating9                          |
| Formulary1, 5                      |
| Formulary9                         |
| Formulary10                        |
| Formulary20                        |
| Formulary                          |
| Formulary                          |
| Formulary 36                       |
| Formulary 50                       |
| Formulary 57                       |
| Formulary 62                       |
| Formulary                          |
| Formulary                          |
| Formulary item                     |
| delete 10                          |
| Formulary item9                    |
| Formulary item 10                  |
| Formulary item                     |
| Formulary Management9, 10, 20, 26, |
| 27, 36                             |
| Formulary management page 10, 20,  |
| 26, 27, 36                         |
| Formulary Report Interface         |
| Formulary Status53                 |
| FrontPage                          |
| Н                                  |
| Headline                           |
| Add 67                             |
| Headline 67                        |
| Help@pharmacyonesource.com 48      |
| High Priority 20                   |
| Lightighting News                  |
| Highlighting News                  |
| Hotsync button                     |
| HTML 18, 20, 67                    |
| Hyperlinks9                        |
| I                                  |
| IN UNIVERSAL MODE 18               |
| Including                          |
| PDA                                |
|                                    |

|                                                                                                    | .67                                                                                          |
|----------------------------------------------------------------------------------------------------|----------------------------------------------------------------------------------------------|
| Inpatient Mode                                                                                                    |                                                                                              |
| presents                                                                                                    | 1                                                                                            |
| Inpatient Mode                                                                                                    | 1                                                                                            |
| Install                                                                                                    | .62                                                                                          |
| Internet Explorer                                                                                                    | 3                                                                                            |
| Intranet                                                                                                    | 53                                                                                           |
| L                                                                                                    |                                                                                              |
| Leaend                                                                                                    | .50                                                                                          |
| Links                                                                                                    | 67                                                                                           |
| Listing                                                                                                    | •                                                                                            |
| drug/agent 18, 20                                                                                                    | 26                                                                                           |
| Listing                                                                                                    | 18                                                                                           |
| Listing                                                                                                    | 20                                                                                           |
| Listing                                                                                                    | 21                                                                                           |
| Listing                                                                                                    | 26                                                                                           |
| Location                                                                                                    | 48                                                                                           |
| Μ                                                                                                    | 0                                                                                            |
| Master Formulary                                                                                                    | 64                                                                                           |
| Medical Necessity 50                                                                                                    | 53                                                                                           |
| Medication Safety                                                                                                    | 67                                                                                           |
| Med/Watch 18                                                                                                    | 20                                                                                           |
| Multum                                                                                                    | 20                                                                                           |
| N                                                                                                    | ~ 1                                                                                          |
| Netscape                                                                                                    | ~                                                                                            |
|                                                                                                    | ~~~~~~~~~~~~~~~~~~~~~~~~~~~~~~~~~~~~~~~                                                      |
| News 10 20 36                                                                                                    | 3<br>67                                                                                      |
| News                                                                                                    | 3<br>67<br>20                                                                                |
| News                                                                                                    | 3<br>67<br>20                                                                                |
| News                                                                                                    | 3<br>67<br>20                                                                                |
| Netscape<br>News 10, 20, 36,<br>Note/Alert Editing 18,<br>Notes<br>Count                                                                                                    | 3<br>67<br>20<br>.57                                                                         |
| Netscape<br>News                                                                                                    | 3<br>67<br>20<br>.57<br>53                                                                   |
| Netscape<br>News                                                                                                    | 3<br>67<br>20<br>.57<br>53<br>.57                                                            |
| Netscape<br>News                                                                                                    | 3<br>67<br>20<br>.57<br>.57<br>.57                                                           |
| Netscape<br>News                                                                                                    | 3<br>67<br>20<br>.57<br>.57<br>.57                                                           |
| Netscape<br>News                                                                                                    | 3<br>67<br>20<br>.57<br>.53<br>.57<br>.57                                                    |
| Netscape   News 10, 20, 36,   Note/Alert Editing 18,   Notes 20, 27, 50,   Notes 20, 27, 50,   Notes 20, 27, 50,   Notes 20, 27, 50,   Number 9   Palm 3,   Palm OS 3,                                                                                                    | 3<br>67<br>20<br>.57<br>.57<br>.57<br>.57<br>.62<br>62                                       |
| Netscape   News 10, 20, 36,   Note/Alert Editing 18,   Notes 20, 27, 50,   Notes 20, 27, 50,   Notes 20, 27, 50,   Notes 20, 27, 50,   Notes 20, 27, 50,   Number 9   Palm 3,   Palm OS 3,   Palm OS 3,                                                                                                    | 3<br>67<br>20<br>.57<br>53<br>.57<br>.57<br>.62<br>.62<br>.62                                |
| Netscape   News   Note/Alert Editing   Notes   Count   Notes   20, 27, 50,   Notes   Number   P   Palm   Palm OS   PDA   formulary                                                                                                    | 3<br>67<br>20<br>.57<br>53<br>.57<br>.57<br>.62<br>62<br>.62                                 |
| Netscape   News 10, 20, 36,   Note/Alert Editing 18,   Notes 20, 27, 50,   Notes 20, 27, 50,   Palm 20, 27, 50,   Palm 3,   Palm OS 3,   PDA formulary   in cluding in cluding | 3<br>67<br>20<br>.57<br>53<br>.57<br>.57<br>.62<br>.62<br>.62<br>.62                         |
| Netscape   News 10, 20, 36,   Note/Alert Editing 18,   Notes 20, 27, 50,   Notes 20, 27, 50,   Palm 20, 27, 50,   Palm 3, 20, 20, 20, 20, 20, 20, 20, 20, 20, 20               | 3<br>67<br>20<br>.57<br>53<br>.57<br>.57<br>.62<br>.62<br>.62<br>.62                         |
| Netscape   News 10, 20, 36,   Note/Alert Editing 18,   Notes 20, 27, 50,   Notes 20, 27, 50,   Palm 20, 27, 50,   Palm 20, 27, 50,   Palm 3,   Palm OS 3,   PDA formulary   including 20, 40, 40, 40, 40, 40, 40, 40, 40, 40, 4            | 3<br>67<br>20<br>.57<br>53<br>.57<br>.57<br>.62<br>.62<br>.62<br>.62<br>.62                  |
| Netscape   News 10, 20, 36,   Note/Alert Editing 18,   Notes 20, 27, 50,   Notes 20, 27, 50,   Palm 05, 3,   Palm OS 3,   PDA formulary   including PDA,   PDA file PL                             | 3<br>67<br>20<br>.57<br>53<br>.57<br>.57<br>.62<br>.62<br>.62<br>.62<br>.62<br>.62           |
| Netscape<br>News                                                                                                    | 3<br>67<br>20<br>.57<br>53<br>.57<br>.57<br>.62<br>.62<br>.62<br>.62<br>.62<br>.62           |
| Netscape<br>News                                                                                                    | 3<br>67<br>20<br>.57<br>53<br>.57<br>.57<br>.62<br>.62<br>.62<br>.62<br>.62<br>.62<br>5      |
| Netscape<br>News                                                                                                    | 3<br>67<br>20<br>.57<br>53<br>.57<br>.57<br>.62<br>.62<br>.62<br>.62<br>.62<br>.62<br>5<br>5 |
| Netscape<br>News                                                                                                    | 3<br>67<br>20<br>.57<br>53<br>.57<br>.57<br>.62<br>.62<br>.62<br>.62<br>.62<br>.62<br>5<br>1 |

| Pharmacy OneSource         | )        |
|----------------------------|----------|
| POCKET PC                  |          |
| formulary                  | <u>.</u> |
|                            | 5        |
| Pocket PC62                | <u>'</u> |
| Posted                     |          |
| Clinician website51        |          |
| Posted                     |          |
| PPC                        | 2        |
| Preferences                | )        |
| Preferences link           | )        |
| Presents                   |          |
| Inpatient Mode1            |          |
| Presents1                  |          |
| Presents                   | 3        |
| Price                      | 3        |
| Price Symbol26             | 5        |
| Price Value26              | 3        |
| Printed reports 48         | 3        |
| Prior Authorization 50, 53 | 3        |
| Q                          |          |
| Quantity Limit             | 3        |
| R                          |          |
| Recall                     | 3        |
| Reports Downloaded57       | 7        |
| Route/dose/strength 10, 36 | 5        |
| S                          |          |
| Searching                  |          |
| Send                       |          |
| email                      | 3        |
| Send                       | 3        |
|                            |          |

| Shortage20                     | ), 50, 53 |
|--------------------------------|-----------|
| Sound-Alike/Look-Alike Drug    | s53       |
| Statistics                     | 57        |
| Sub Formulary Details          | 33        |
| Sub-formularies                | 33        |
| Sub-formulary                  | 33        |
| support@pharmacyonesourc<br>48 | e.com5,   |
| Т                              |           |
| Technical Requirements         | 3         |
| Therapeutic27                  | 7, 36, 53 |
| Therapeutic Class              | 9, 36     |
| Therapeutic Filter             | 53        |
| Therapeutic interchange        | 27        |
| Tools29                        | 9, 36, 64 |
| Tools Box                      | 36, 64    |
| U                              |           |
| Universal Mode                 | 1         |
| Update Formularies             | 9         |
| Update Month                   | 21        |
| Updating                       |           |
| formulary                      | 9         |
| Updating                       | 9         |
| URL                            | _         |
| enter                          | 67        |
| URL                            | 67        |
| Usage Stats                    | 57        |
| User Manual                    | 1         |
| W                              |           |
| Www.pharmacyonesource.co       | om5       |